## Referência rápida

## Usando o modelo de impressora sem tela sensível ao toque

## Aprender sobre a impressora

Usando o painel de controle da impressora com quatro botões de seta

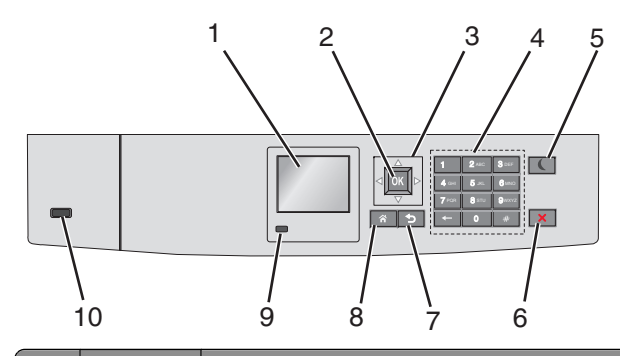

|   | Use                 | Para                                                                                      |
|---|---------------------|-------------------------------------------------------------------------------------------|
| 1 | Visor               | Visualizar o status da impressora.<br>Permitir a configuração e a operação da impressora. |
| 2 | botão<br>Selecionar | Enviar alterações feitas nas definições da impressora.                                    |
| 3 | Botões de<br>seta   | Navegar para cima e para baixo ou para a esquerda e<br>para a direita.                    |
| 4 | Teclado             | Inserir números, letras ou símbolos.                                                      |

|    | Use                        | Para                                                                                                    |  |
|----|----------------------------|----------------------------------------------------------------------------------------------------|--|
| 5  | Botão<br>Suspender         | <ul> <li>Ativar o modo de suspensão.</li> <li>A seguir estão os tipos de status com base na luz do indicador e no botão Suspender:</li> <li>Entrando ou saindo do modo de Suspensão <ul> <li>A luz do indicador fica totalmente verde.</li> <li>O botão Suspender fica apagado.</li> </ul> </li> <li>Operando no modo de Suspensão <ul> <li>A luz do indicador fica totalmente verde.</li> <li>O botão Suspender fica totalmente verde.</li> <li>O botão Suspender fica totalmente verde.</li> <li>O botão Suspender fica totalmente verde.</li> <li>O botão Suspender fica totalmente verde.</li> <li>O botão Suspender fica totalmente verde.</li> <li>O botão Suspender pisca em âmbar.</li> </ul> </li> <li>Operando no modo Hibernar <ul> <li>A luz do indicador fica apagada.</li> <li>O botão Suspender pisca em âmbar por 0,1 segundos e, em seguida, fica totalmente apagado por 1,9 segundos no padrão de pulsação.</li> </ul> </li> <li>As ações a seguir tiram a impressora do modo de Suspensão: <ul> <li>Pressionando qualquer botão de hardware</li> <li>Abrindo a Bandeja 1 ou carregando papel no alimentador multifunção</li> <li>Abrindo uma porta ou tampa</li> <li>Enviando um POR (Power On Reset) usando a chave liga/desliga principal</li> </ul> </li> </ul> |  |
| 6  | Botão Parar<br>ou Cancelar | Interromper todas as atividades da impressora.<br>Nota: é exibida uma lista de opções quando<br>Stopped (Parado) é exibida no visor.                                                                                                    |  |
| 7  | botão Voltar               | Retornar à tela anterior.                                                                                                    |  |
| 8  | Botão Início               | Ir para o tela Bem-vindo.                                                                                                    |  |
| 9  | Luz do<br>indicador        | <ul> <li>Verificar o status da impressora.</li> <li>Desativado — a impressora está desligada.</li> <li>Verde intermitente — a impressora está aquecendo, processando dados ou imprimindo.</li> <li>Verde sólido — a impressora está ligada, porém ociosa.</li> <li>Vermelho piscando — a impressora requer a intervenção do operador.</li> </ul>                                                                                                    |  |
| 10 | Porta USB                  | Conecte uma unidade flash na impressora.                                                                                                    |  |

## Carregamento de papel e mídia especial

## Definindo o tamanho e o tipo de papel

**1** No painel de controle da impressora, navegue até:

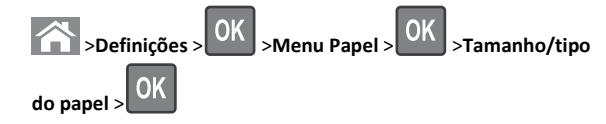

2 Pressione os botões de seta para cima ou para baixo para selecionar

a bandeja ou o alimentador e, em seguida, pressione

3 Pressione o botão de seta para cima ou para baixo para selecionar

o tamanho do papel e, em seguida, pressione

4 Pressione o botão de seta para cima ou para baixo para selecionar

o tipo do papel e, em seguida, pressione OK para alterar as definições.

# Carregando a bandeja padrão ou opcional para 550 folhas

A impressora tem uma bandeja padrão para 550 folhas (Bandeja 1) e pode ter até quatro bandejas opcionais para 550 folhas, incluindo a bandeja de mídia especial. Para tamanhos de papel estreito, como A6 e envelopes, use a bandeja de mídia especial. Para obter mais informações, consulte <u>"Carregando a bandeja de mídia especial</u> <u>opcional para 550 folhas" na página 3</u>.

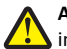

ATENÇÃO — RISCO DE FERIMENTO: Para reduzir o risco de linstabilidade do equipamento, coloque cada gaveta de papel ou bandeja separadamente. Mantenha todas as outras gavetas ou bandejas fechadas até serem necessárias.

1 Puxe a bandeja totalmente para fora.

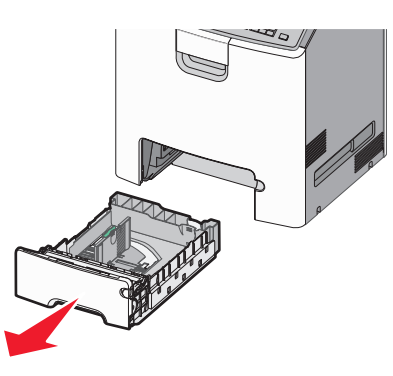

#### Notas:

- Não remova as bandejas durante a impressão de trabalhos ou enquanto Busy (Ocupada) for exibido no visor da impressora. Isso poderá causar um atolamento.
- A bandeja de 550 folhas padrão (Bandeja 1) não detecta automaticamente o tamanho do papel.
- 2 Aperte e depois deslize a guia de largura até a posição correta para o tamanho do papel sendo colocado.

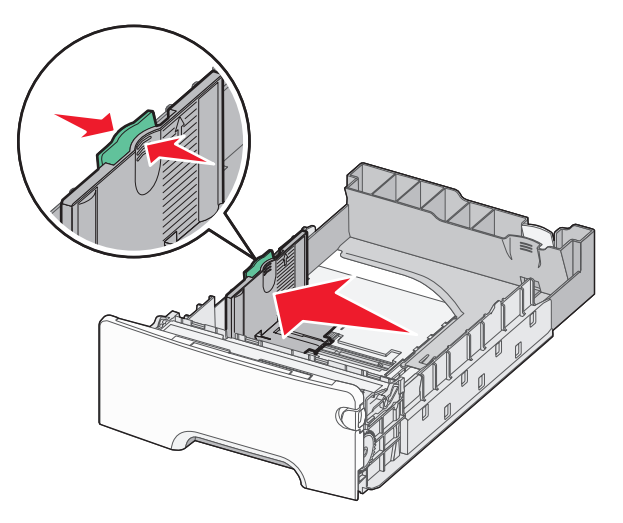

#### Notas:

- Use os indicadores de tamanho de papel na parte inferior da bandeja para ajudar a posicionar as guias de comprimento e largura.
- O posicionamento incorreto da guia de comprimento pode provocar atolamentos de papel.

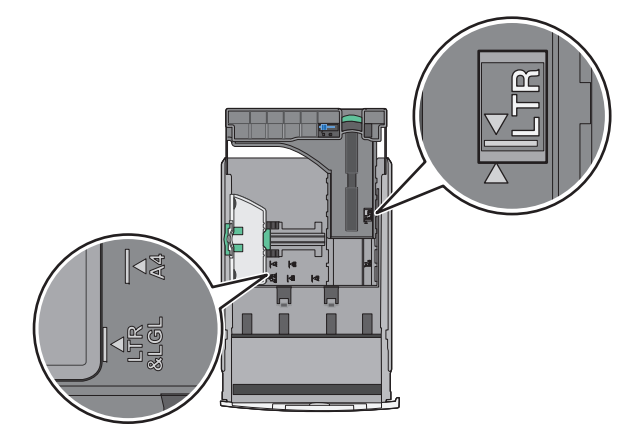

3 Aperte e depois deslize a guia de comprimento até a posição correta para o tamanho do papel sendo colocado.

#### Notas:

- Para alguns tamanhos de papel, como carta, ofício e A4, aperte e deslize a guia de comprimento para trás a fim de acomodar o seu comprimento.
- a guia de comprimento tem um dispositivo de travamento. Para destravar, deslize para a esquerda o botão na parte superior da guia de comprimento. Para travar, deslize o botão para a direita quando um comprimento for selecionado.

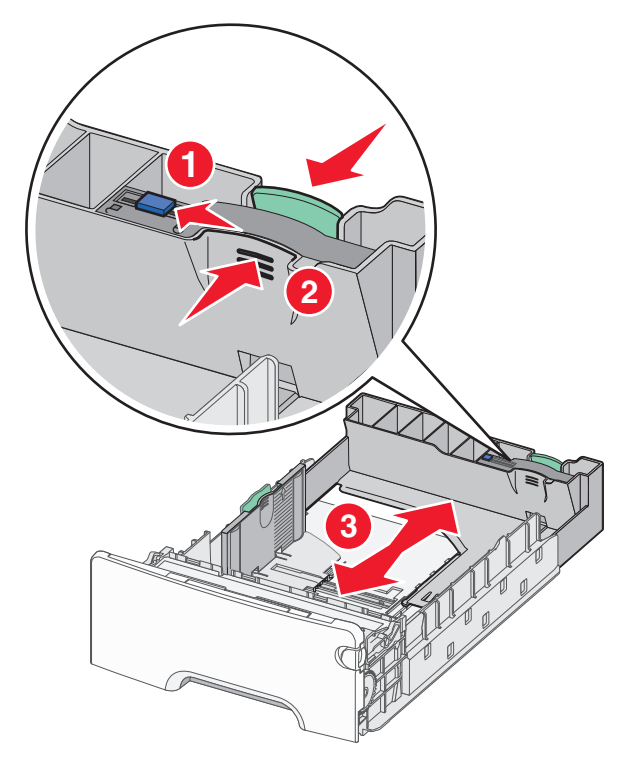

4 Flexione as folhas para trás e para frente para soltá-las. Não dobre nem amasse o papel. Arrume as margens em uma superfície plana.

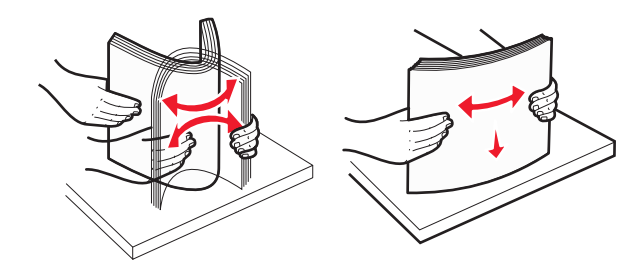

5 Coloque a pilha de papel com o lado para impressão recomendado voltado para cima.

#### Notas:

• Ao carregar papel timbrado pré-impresso para impressão em um lado, posicione o cabecalho voltado para cima em direção à parte frontal da bandeja.

• Ao carregar papel timbrado pré-impresso para impressão frente e verso, posicione o cabeçalho voltado para baixo em direção à parte traseira da bandeja.

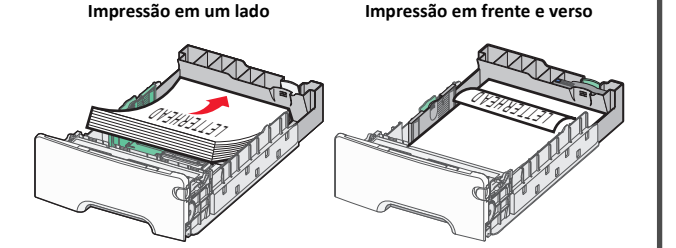

Nota: Certifique-se de que o papel não exceda o indicador de preenchimento máximo de papel no lado esquerdo da bandeja.

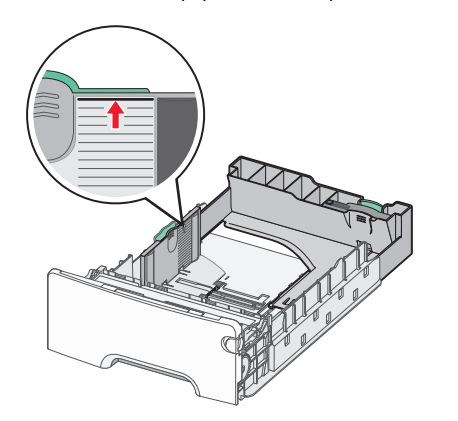

Aviso—Dano Potencial: Sobrecarregar a bandeja pode causar atolamentos de papel e possivelmente danificar a impressora.

6 Insira a bandeja.

Nota: Para alguns tipos de papel, a bandeja ultrapassará a parte posterior da impressora.

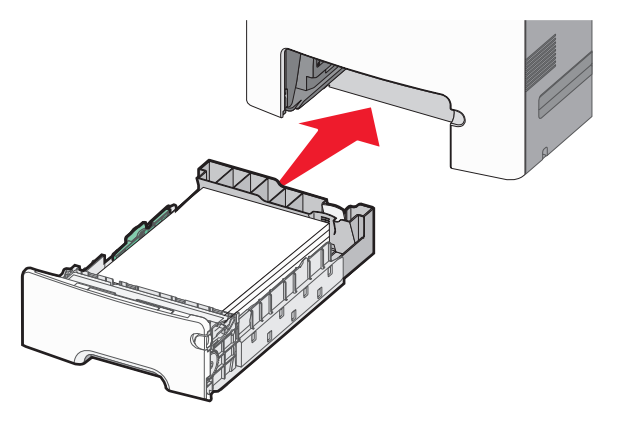

7 No painel de controle da impressora, verifique as configurações de tamanho de papel e tipo de papel para a bandeja de acordo com o papel colocado.

**Nota:** Podem ocorrer atolamentos de papel se as configurações selecionadas de tamanho e tipo de papel não corresponderem ao papel colocado.

## Carregando a bandeja de mídia especial opcional para 550 folhas

A bandeja de mídia especial opcional para 550 folhas (bandeja 2), ao contrário das outras bandejas, suporta tamanhos de papéis estreitos, como envelopes e A6.

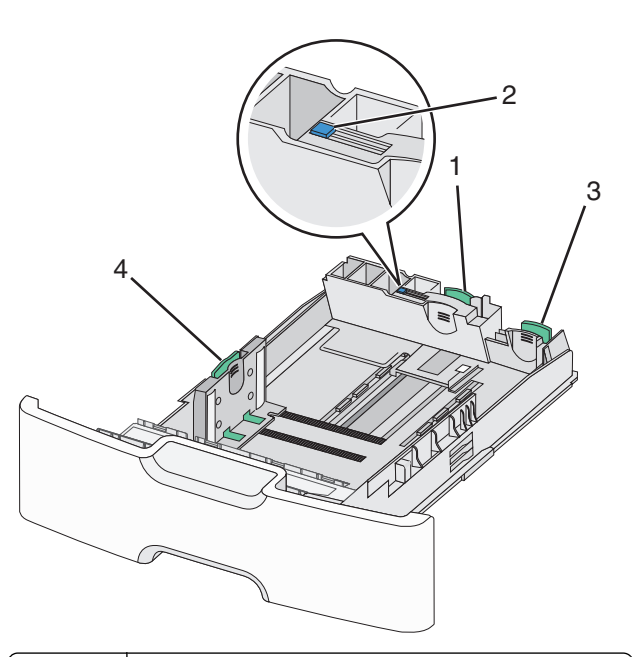

| 1 | Guia de comprimento principal  |
|---|--------------------------------|
| 2 | Trava da guia de comprimento   |
| 3 | Guia de comprimento secundária |
| 4 | Guia de largura                |

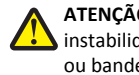

ATENÇÃO - RISCO DE FERIMENTO: Para reduzir o risco de L instabilidade do equipamento, coloque cada gaveta de papel ou bandeja separadamente. Mantenha todas as outras bandejas fechadas até serem necessárias.

#### Notas:

- Para obter informações sobre como colocar tamanhos de papéis maiores que A6 e envelopes, consulte "Carregando a bandeja padrão ou opcional para 550 folhas" na página 1.
- Para obter uma lista completa dos tamanhos de papel suportados, consulte a seção "Tamanhos, tipos e pesos de papel suportados" no Guia do usuário.

#### Carregando tamanhos de papéis estreitos, como envelopes e A6

**1** Puxe a bandeja totalmente para fora.

**Nota:** Não remova as bandejas durante a impressão de trabalhos ou enquanto a mensagem **Busy** (Ocupado) for exibida no visor. Isso poderá causar um atolamento.

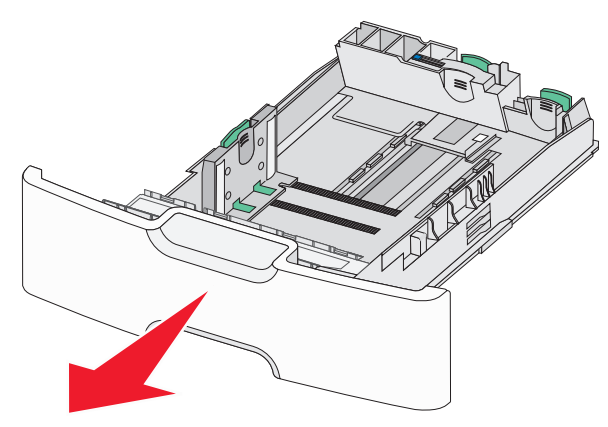

2 Aperte e depois deslize a guia de comprimento principal para a sua direção até que ela pare.

#### Notas:

- A guia de comprimento tem um dispositivo de travamento. Para destravar a guia de comprimento, deslize para a esquerda o botão na parte superior da guia de comprimento. Para travar, deslize o botão para a direita quando um comprimento tiver sido selecionado.
- Só é possível deslizar a guia de comprimento secundária quando a guia de comprimento principal alcançar a extremidade da guia de largura.

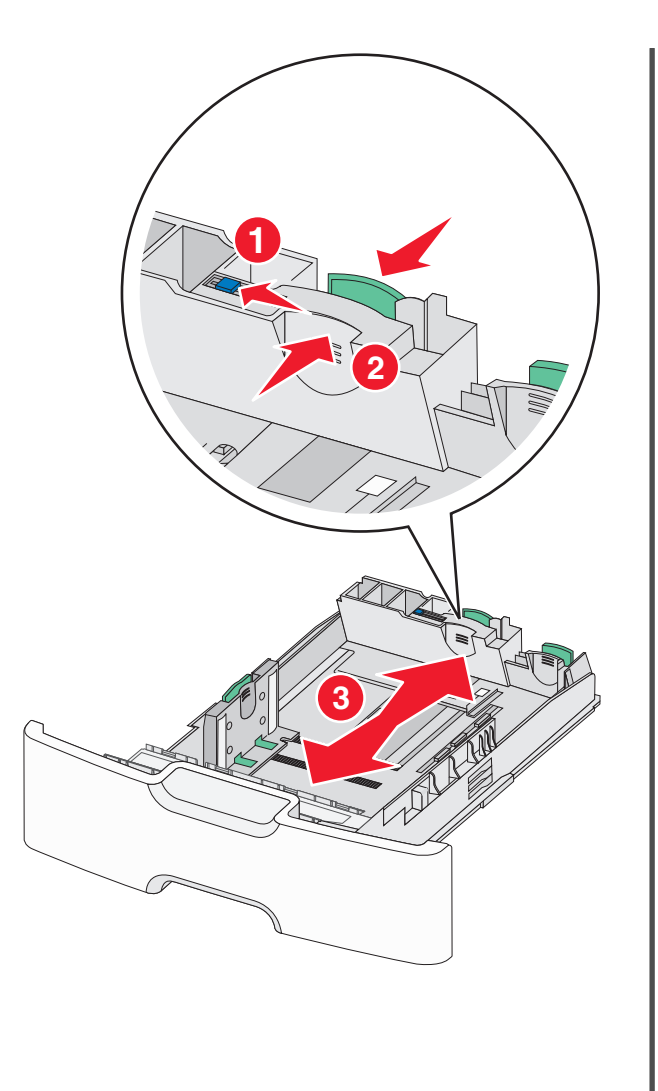

**3** Aperte e depois deslize a guia de largura até a posição correta para o tamanho do papel sendo colocado.

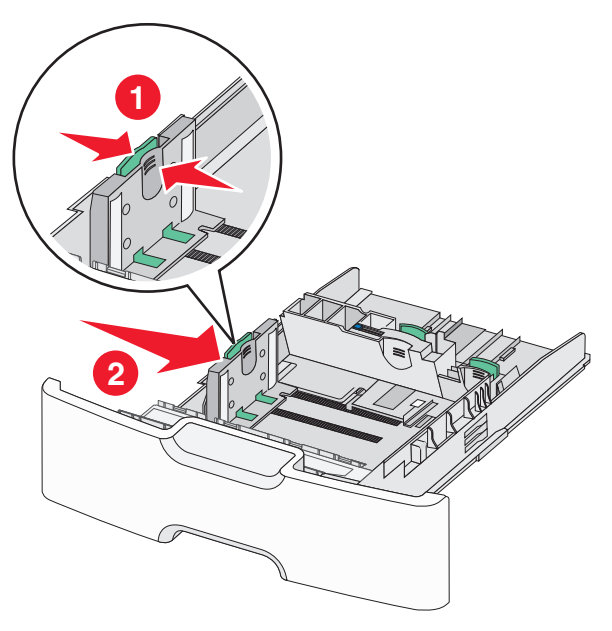

**Nota:** Use os indicadores de tamanho de papel na parte inferior da bandeja para ajudar a posicionar s guia de largura.

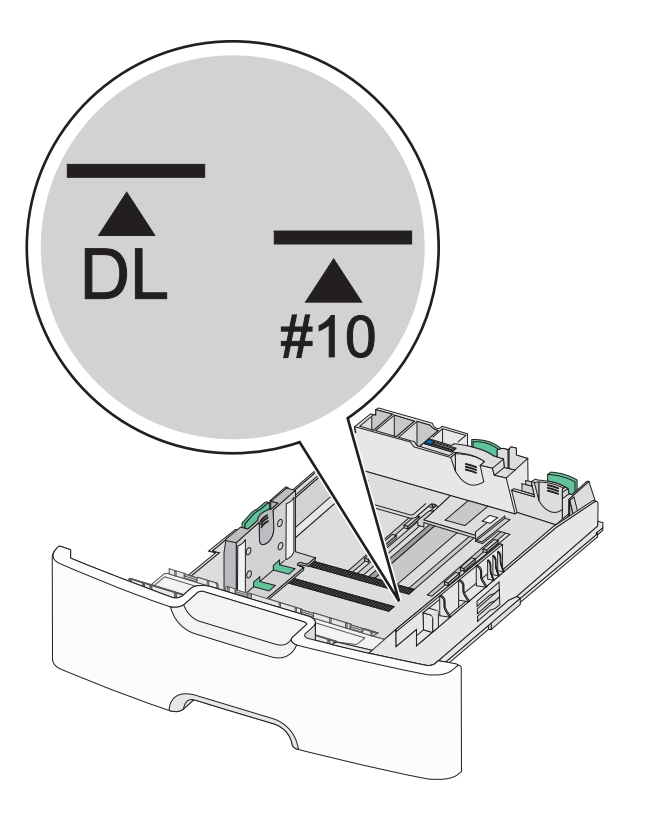

**4** Aperte e depois deslize a guia de comprimento secundária até a posição correta para o tamanho do papel sendo colocado.

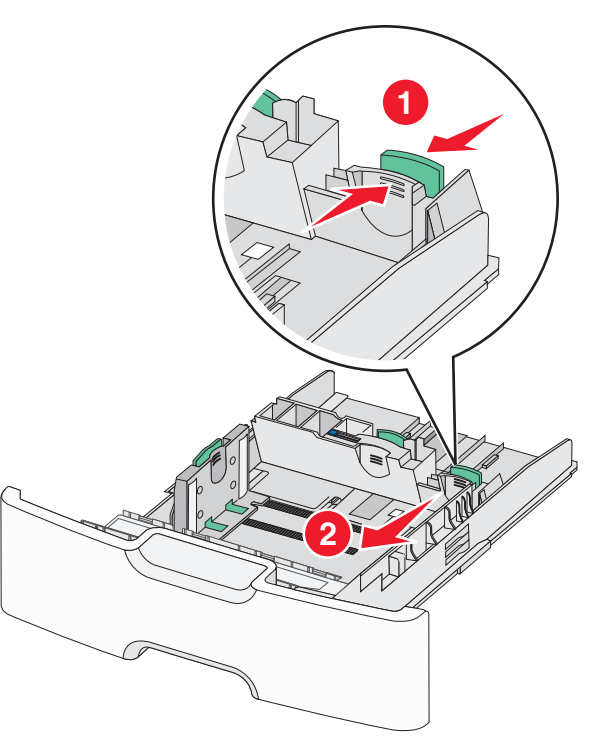

5 Flexione as folhas para trás e para frente para soltá-las. Não dobre nem amasse o papel. Arrume as margens em uma superfície plana.

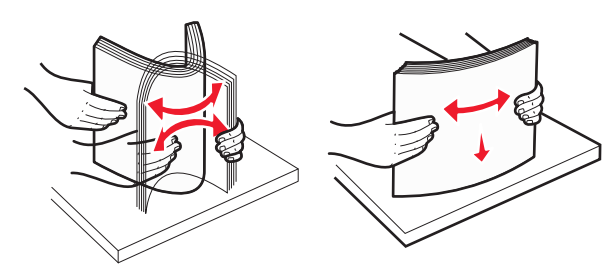

**6** Coloque a pilha de papel com o lado para impressão recomendado voltado para cima.

#### Notas:

• Carregue os envelopes inserindo o lado destinado ao selo primeiro na impressora.

 Certifique-se de que o papel não exceda o indicador de preenchimento máximo de papel na lateral da guia de comprimento.

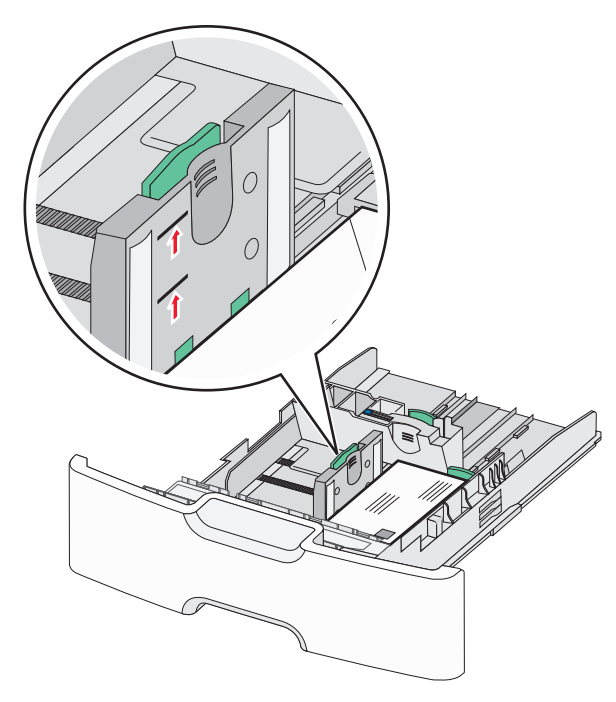

Aviso—Dano Potencial: Sobrecarregar a bandeja pode causar atolamentos de papel e possivelmente danificar a impressora.

7 Insira a bandeja.

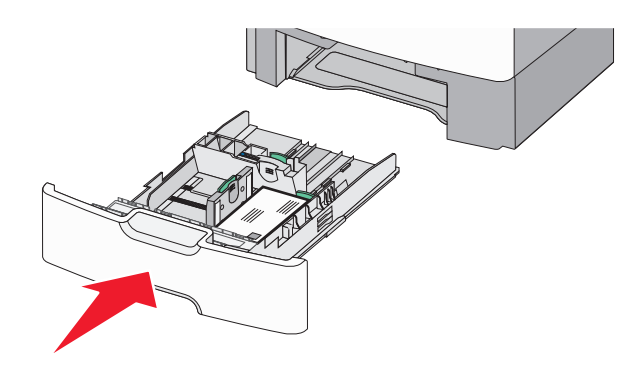

8 No painel de controle da impressora, verifique as configurações de tamanho de papel e tipo de papel para a bandeja de acordo com o papel colocado.

**Nota:** Retorne a guia de largura secundária para a sua posição original quando carregar papéis longos, como ofício, carta e A4. Aperte e deslize a guia até que *se encaixe* no lugar.

# Carregando o alimentador de alta capacidade para 2000 folhas

ATENÇÃO — RISCO DE FERIMENTO: Para reduzir o risco de instabilidade do equipamento, coloque cada gaveta de papel ou bandeja separadamente. Mantenha todas as outras gavetas ou bandejas fechadas até serem necessárias.

- **1** Puxe a bandeja para fora.
- 2 Levante e depois deslize a guia de largura até a posição correta para o tamanho do papel sendo colocado.

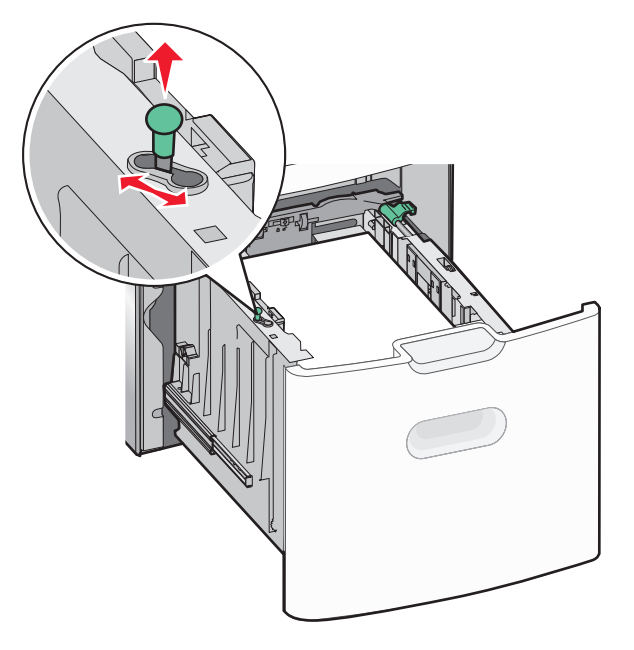

**3** Empurre o botão da guia de comprimento para a direita para desbloquear a guia de comprimento.

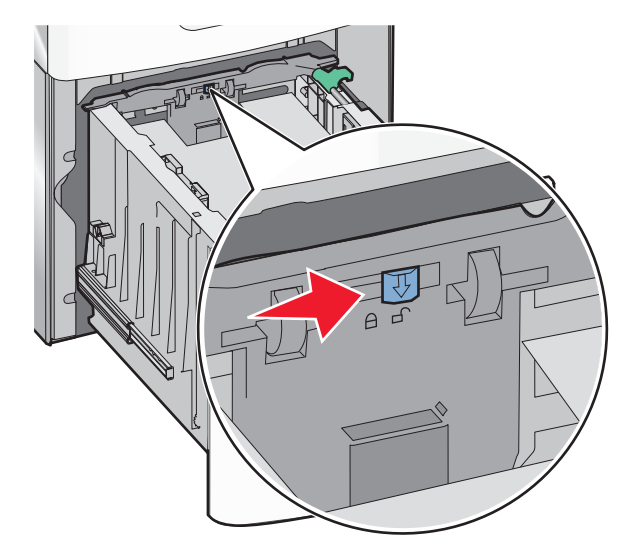

4 Empurre a lingüeta de liberação da guia para levantar a guia de comprimento. Deslize a guia até a posição correta para o tamanho do papel sendo colocado e, em seguida, trave a guia.

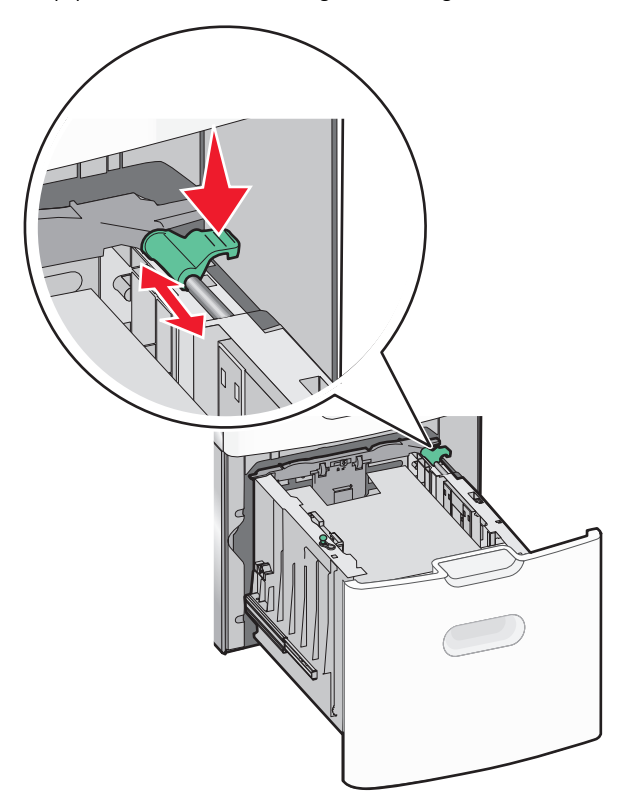

5 Flexione as folhas para trás e para frente para soltá-las. Não dobre nem amasse o papel. Arrume as margens em uma superfície plana.

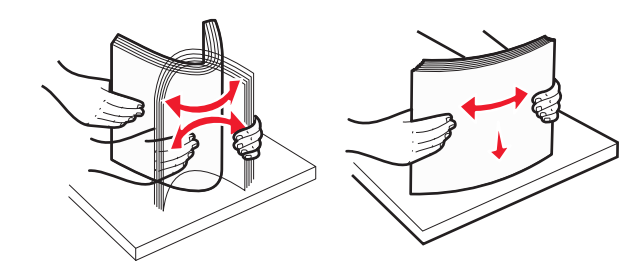

- **6** Carregue a pilha de papel:
  - Lado da impressão voltado para cima para impressão de um lado só

 Lado da impressão voltado para baixo para impressão em frente e verso

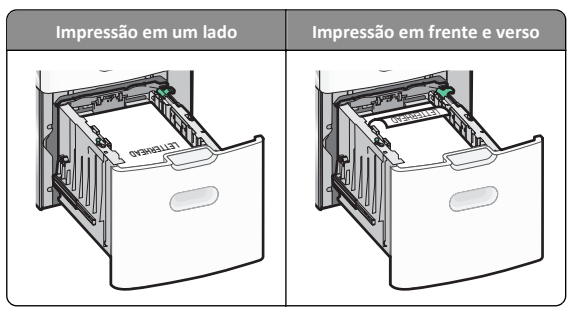

 Certifique-se de que o papel não exceda o indicador de preenchimento máximo de papel no lado esquerdo da bandeja.

**Aviso—Dano Potencial:** Sobrecarregar a bandeja pode causar atolamentos de papel e possivelmente danificar a impressora.

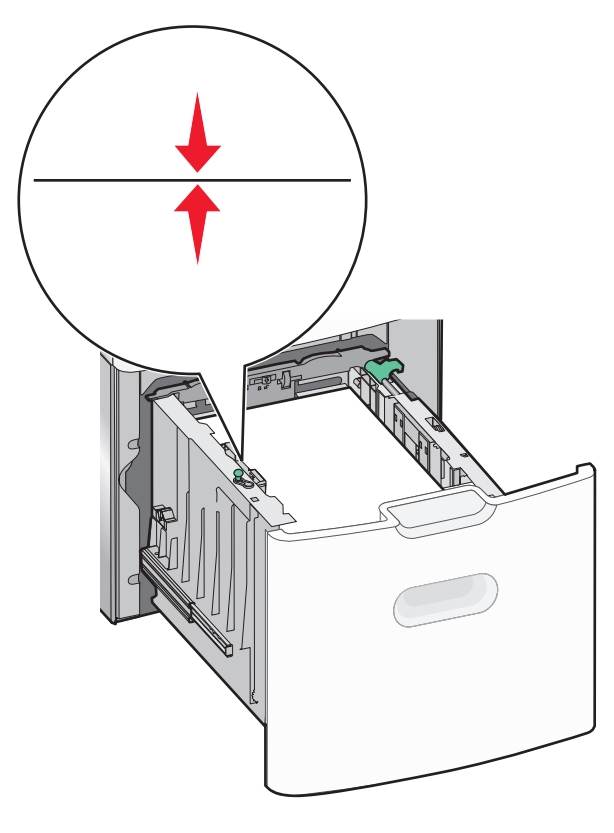

7 Insira a bandeja.

## Carregando o alimentador multiuso

O alimentador multiuso comporta aproximadamente:

- 100 folhas de papel de 75 g/m<sup>2</sup> (20 lb)
- 10 envelopes
- 75 transparências

**Nota:** Não adicione nem remova papel ou mídia especial enquanto a impressora estiver imprimindo do alimentador multiuso ou quando a luz indicadora do painel de controle estiver piscando. Isso poderá causar um atolamento.

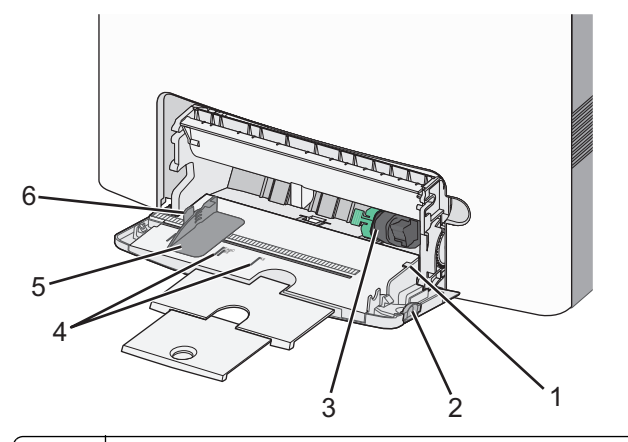

- 1 Indicador de preenchimento máximo de papel
- 2 Trava de liberação da bandeja
- 3 Alavanca de liberação de papel
- 4 Indicadores de tamanho do papel
- 5 Guia de largura do papel
- 6 Aba de liberação da guia de largura

1 Pressione a trava de liberação da bandeja para a esquerda e depois puxe para baixo o alimentador multifuso.

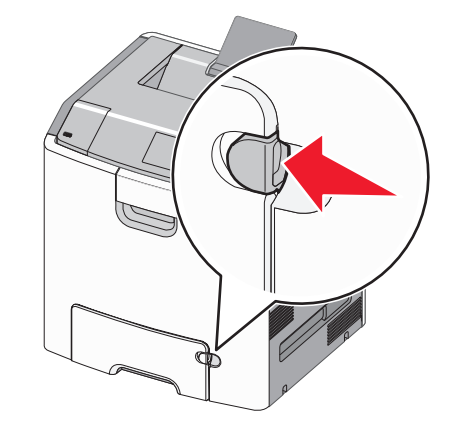

**2** Puxe gentilmente para fora a extensão até que ela fique totalmente estendida.

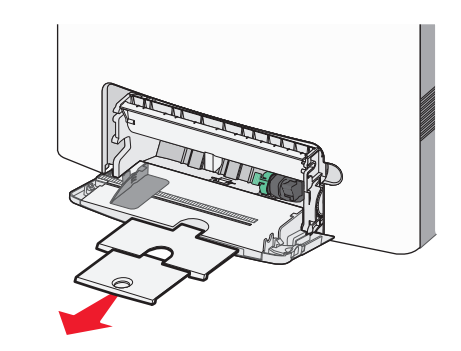

**3** Flexione as folhas para trás e para frente para soltá-las. Não dobre nem amasse o papel. Arrume as margens em uma superfície plana.

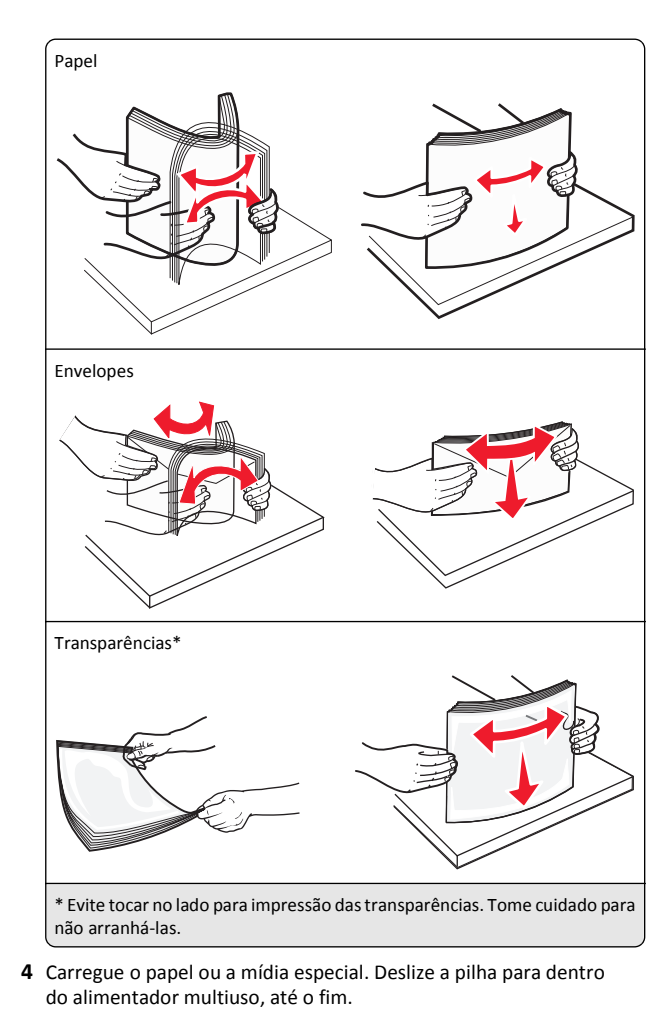

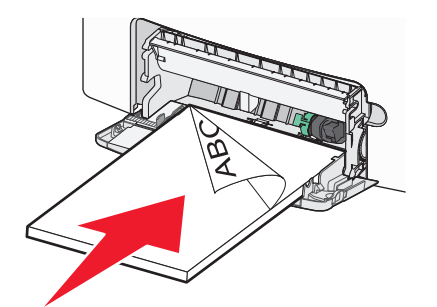

#### Notas:

- Certifique-se de que o papel ou mídia especial não exceda o indicador de preenchimento máximo de papel.
- Carregue apenas um tamanho e tipo de papel ou mídia especial de cada vez.
- O papel ou mídia especial deve ficar no nível e encaixar livremente no alimentador multiuso.
- Se o papel ou a mídia especial for forçada muito para dentro do alimentador multiuso, pressione a alavanca de liberação do papel para removê-la.
- Carregue os envelopes com a aba no lado direito e a extremidade do selo primeiro na impressora.

Aviso—Dano Potencial: Nunca use envelopes com selos, fechos, lacres, janelas, revestimentos ou auto-adesivos. Esses envelopes podem causar sérios danos à impressora.

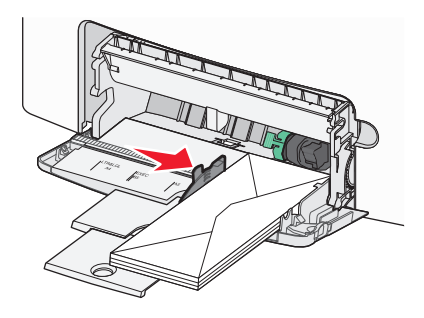

## Ligação e desligamento de bandejas

## Ligação e desligamento de bandejas

1 Abra o navegador da Internet e digite o endereço IP da impressora no campo de endereço.

#### Notas:

- Visualize o endereço IP na seção TCP/IP, menu Rede/Portas, do painel de controle da impressora. O endereço IP é exibido como quatro conjuntos de números separados por pontos, por exemplo, 123.123.123.123.
- Se você estiver usando um servidor proxy, desative-o temporariamente para carregar a página da Web corretamente.
- 2 Clique em Definições >Menu Papel.
- **3** Altere as configurações de tamanho e tipo de papel das bandejas que você está vinculando.

- Para vincular as bandejas, certifique-se que o tamanho e o tipo do papel daquela bandeja corresponde ao da outra bandeja.
- Para desvincular as bandejas, certifique-se que o tamanho ou o tipo do papel daquela bandeja não corresponde ao da outra bandeja.

#### 4 Clique em Enviar.

**Nota:** Você também pode alterar as configurações de tamanho e tipo de papel usando o painel de controle da impressora. Para obter mais informações, consulte <u>"Definindo o tamanho e o tipo de papel" na página 1</u>.

**Aviso—Dano Potencial:** O papel colocado na bandeja deve corresponder ao nome do tipo de papel atribuído na impressora. A temperatura do fusor varia de acordo com o tipo de papel especificado. Podem ocorrer problemas de impressão se as definições não forem configuradas corretamente.

# Criação de um nome personalizado para um tipo de papel

#### Uso do servidor da Web incorporado

1 Abra o navegador da Internet e digite o endereço IP da impressora no campo de endereço.

#### Notas:

- Visualize o endereço IP da impressora na seção TCP/IP do menu Rede/Portas. O endereço IP é exibido como quatro conjuntos de números separados por pontos, por exemplo, 123.123.123.123.
- Se você estiver usando um servidor proxy, desative-o temporariamente para carregar a página da Web corretamente.
- 2 Clique em Configurações >Menu Papel >Nomes personalizados.
- **3** Selecione um nome personalizado e insira um novo nome de tipo de papel personalizado.
- 4 Clique em Enviar.
- 5 Clique em Tipos personalizados e verifique se o novo tipo de papel personalizado foi substituído pelo nome personalizado.

#### Uso do painel de controle da impressora

1 No painel de controle da impressora, navegue até:

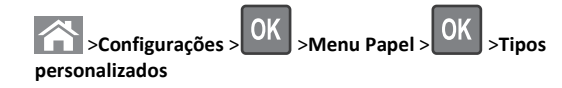

2 Selecione um nome personalizado e insira um novo nome de tipo de papel personalizado.

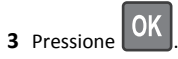

4 Pressione **Tipos personalizados** e verifique se o novo tipo de papel personalizado foi substituído pelo nome personalizado.

## Atribuição de um tipo de papel personalizado

#### Uso do servidor da Web incorporado

**1** Abra o navegador da Internet e digite o endereco IP da impressora no campo de endereco.

#### Notas:

- Visualize o endereco IP da impressora na secão TCP/IP do menu Rede/Portas. O endereço IP é exibido como quatro conjuntos de números separados por pontos, por exemplo, 123.123.123.123.
- Se você estiver usando um servidor proxy, desative-o temporariamente para carregar a página da Web corretamente.
- 2 Clique em Definições >Menu Papel >Tipos personalizados.
- **3** Selecione um nome de tipo de papel personalizado e um tipo de papel.

Nota: Papel é o tipo de papel padrão de fábrica para todos os nomes personalizados definidos pelo usuário.

4 Clique em Enviar.

#### Uso do painel de controle da impressora

**1** No painel de controle da impressora, navegue até:

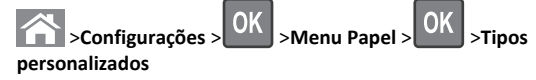

**2** Selecione um nome de tipo de papel personalizado e um tipo de papel.

Nota: Papel é o tipo de papel padrão de fábrica para todos os nomes personalizados definidos pelo usuário.

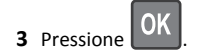

## Impressão

### Impressão de um documento

#### Imprimindo um documento

- 1 No menu Papel do painel de controle da impressora, defina o tipo e o tamanho de papel para corresponder ao papel colocado.
- 2 Envie o trabalho para impressão:

#### Para usuários do Windows

- a Com um documento aberto, clique em Arquivo >Imprimir.
- **b** Clique em **Propriedades**, **Preferências**, **Opções** ou **Configurar**.
- c Ajuste as definições, se necessário.
- d Clique em OK >Imprimir.

#### Para usuários do Macintosh

- **a** Personalize as definições na caixa de diálogo Configuração de página, se necessário:
  - **1** Com um documento aberto, selecione Arquivo >Configuração de página.
  - 2 Escolha um tamanho de papel ou crie um tamanho personalizado de acordo com o papel colocado.
  - 3 Clique em OK.
- **b** Personalize as definições na caixa de diálogo Configuração de página, se necessário:
  - 1 Com um documento aberto, selecione Arquivo >Imprimir. Se necessário, clique no triângulo de divulgação para ver mais opções.
  - 2 Na caixa de diálogo Imprimir e menus pop-up, ajuste as definições, se necessário.

Nota: Para imprimir em um tipo específico de papel, ajuste a definição do tipo do papel para corresponder ao papel colocado ou selecione a bandeja ou alimentador apropriado.

3 Clique em Imprimir.

#### Imprimindo em preto-e-branco

No painel de controle da impressora, navegue até:

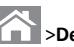

>Definições >Definições >Configurações de impressão >Menu

OK Qualidade >Modo Imprimir >Somente preto >

#### Ajustando a tonalidade do toner

#### Usando o Embedded Web Server

1 Abra o navegador da Web e digite o endereço IP da impressora no campo de endereco.

#### Notas:

- Visualize o endereço IP da impressora na seção TCP/IP do menu Rede/Portas. O endereco IP é exibido como guatro conjuntos de números separados por pontos, por exemplo 123.123.123.123.
- Se você estiver usando um servidor proxy, desative-o temporariamente para carregar a página da Web corretamente.
- 2 Clique em Definições > Definições de impressão > Menu Oualidade > Tonalidade do toner.
- **3** Ajuste a definição de tonalidade do toner e clique em Enviar.

#### Usando o painel de controle da impressora

**1** No painel de controle da impressora, navegue até:

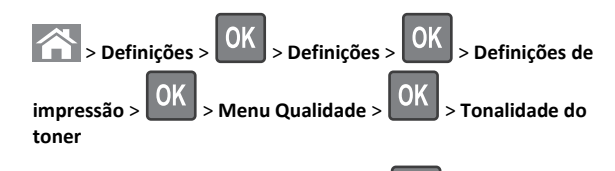

2 Aiuste a tonalidade do toner e pressione

### Usando a Velocidade máxima e Rendimento máximo

As definições de Velocidade máxima e Rendimento máximo permitem escolher entre uma impressão mais rápida ou um maior rendimento do toner. Rendimento máximo é a definição padrão de fábrica.

- Velocidade máxima—Permite que você imprima em preto e branco ou colorido dependendo do que foi definido no driver da impressora. A impressora imprime em colorido, a menos que Somente preto esteja selecionado no driver da impressora.
- Rendimento máximo Permite que você mude de preto para colorido com base no conteúdo de cores encontrado em cada página. A mudanca freqüente de modos de cores pode resultar uma impressão mais lenta, caso o conteúdo das páginas seja misto.

#### Usando o Embedded Web Server

1 Abra o navegador da Internet e digite o endereço IP da impressora no campo de endereco.

#### Notas:

- Visualize o endereço IP na seção TCP/IP do menu Rede/Relatórios. O endereço IP é exibido como quatro conjuntos de números separados por pontos, por exemplo 123.123.123.123.
- Se você estiver usando um servidor proxy, desative-o temporariamente para carregar a página da Web corretamente.
- 2 Clique em Definições >Configurações de impressão >Menu Configuração.
- 3 Na lista Uso da impressora, selecione Velocidade máxima ou Rendimento máximo.
- 4 Clique em Enviar.

#### Usando o painel de controle da impressora

**1** No painel de controle da impressora, navegue até:

# >Definições >Definições >Configurações de impressão >Menu Configuração

2 Na lista Uso da impressora, selecione Velocidade máxima ou Rendimento máximo.

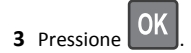

### Impressão a partir de uma unidade flash

#### Imprimindo de uma unidade flash

#### Notas:

- Antes de imprimir um arquivo PDF criptografado, será solicitado que você digite a senha do arquivo usando o painel de controle da impressora.
- Você não pode imprimir arquivos para os quais não tenha permissões de impressão.

#### **1** Insira uma unidade flash na porta USB.

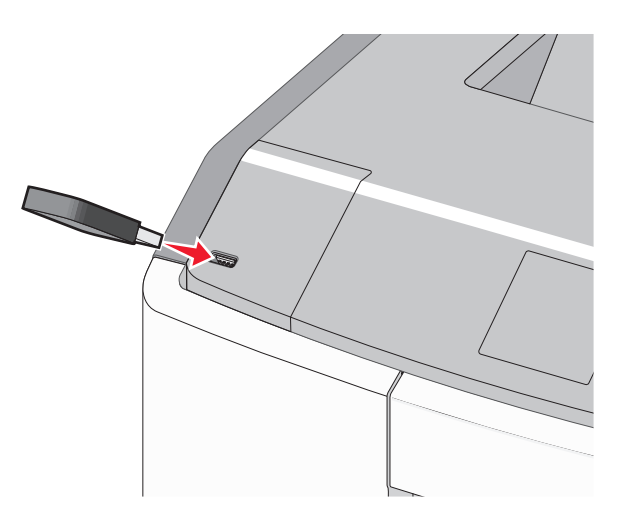

#### Notas:

- Um ícone de unidade flash será exibido na tela Bem-vindo e no ícone de trabalhos de impressão suspensos quando uma unidade flash for instalada.
- Se você inserir a unidade flash quando a impressora solicitar atenção, como no caso de um atolamento, a impressora ignorará a unidade flash.
- Se você inserir o dispositivo de memória enquanto a impressora estiver processando outros trabalhos de impressão, a mensagem Busy será exibida. Após o processamento desses trabalhos, talvez seja necessário exibir a lista de trabalhos retidos para imprimir documentos a partir da unidade flash.

Aviso—Dano Potencial: não toque no cabo USB, em qualquer adaptador de rede, em qualquer conector, no dispositivo de memória ou nas áreas mostradas enquanto a impressora estiver imprimindo, lendo ou gravando do dispositivo de memória. Dados podem ser perdidos.

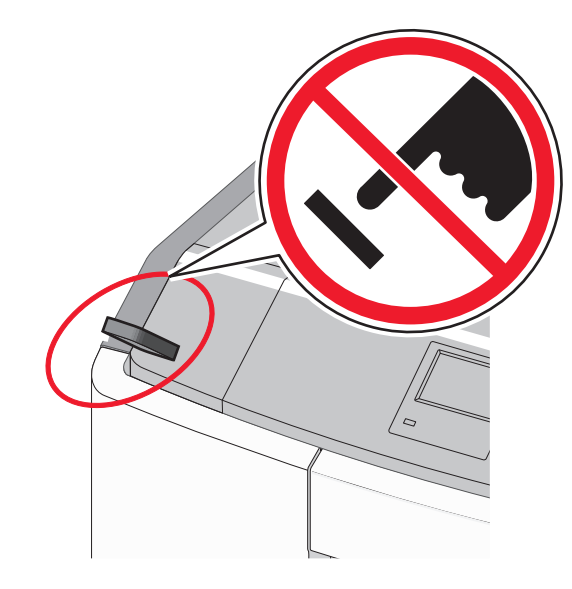

- 2 No painel de controle da impressora, selecione o documento que você deseja imprimir.
- **3** Pressione o botão de seta para a esquerda ou para a direita para especificar o número de cópias para impressão e, em seguira,

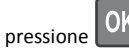

#### Notas:

- não remova a unidade flash da porta USB antes do término da impressão do documento.
- Se você deixar a unidade flash na impressora depois de sair da tela inicial do menu USB, ainda poderá imprimir os arquivos da unidade flash como trabalhos retidos.

#### Unidades flash e tipos de arquivo suportados

| Unidade flash                                                                                                    | Tipo de arquivo                                                                           |
|----------------------------------------------------------------------------------------------------|-------------------------------------------------------------------------------------------|
| Muitas unidades flash foram testadas e aprovadas para uso<br>com a impressora. Para obter mais informações, entre em<br>contato com o local em que você adquiriu a impressora.<br><b>Notas:</b>                                                                   | Documentos:<br>• .pdf<br>• .xps<br>Imagens:                                               |
| <ul> <li>Unidades flash USB de alta velocidade devem suportar<br/>o padrão velocidade total. Os dispositivos que<br/>suportam apenas capacidades de USB de baixa<br/>velocidade não são suportados.</li> </ul>                                                    | <ul> <li>.dcx</li> <li>.gif</li> <li>.JPEG ou .jpg</li> </ul>                             |
| <ul> <li>Unidades flash USB devem ser compatíveis com o<br/>sistema de arquivos FAT (File Allocation Tables). Os<br/>dispositivos formatados com o NTFS (New Technology<br/>File System) ou qualquer outro sistema de arquivos<br/>não são suportados.</li> </ul> | <ul> <li>.bmp</li> <li>.pcx</li> <li>.TIFF ou .tif</li> <li>.png</li> <li>.fls</li> </ul> |

### Cancelamento de um trabalho de impressão

## Cancelando um trabalho de impressão a partir do painel de controle da impressora

- **1** No painel de controle da impressora, pressione
- 2 Quando uma lista de trabalhos de impressão aparecer, selecione o

trabalho que deseja cancelar e pressione

**3** Pressione para voltar à tela inicial.

## Cancelamento de trabalhos de impressão do computador

#### Para usuários do Windows

- **1** Abra a pasta de impressoras e selecione sua impressora.
- 2 Na fila de impressão, selecione o trabalho de impressão a ser cancelado e exclua-o.

#### Para usuários do Macintosh

- 1 Em Preferências do sistema, no menu Apple, navegue até a impressora.
- **2** Na fila de impressão, selecione o trabalho de impressão a ser cancelado e exclua-o.

## Usando modelos de impressora com tela sensível ao toque

## Aprender sobre a impressora

Usando o painel de controle da impressora com tela sensível ao toque

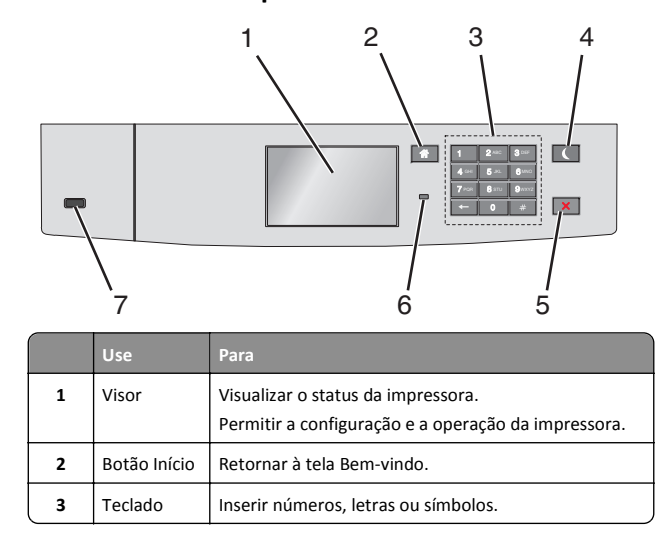

|   | Use                        | Para                                                                                                    |  |
|---|----------------------------|----------------------------------------------------------------------------------------------------|--|
| 4 | Botão<br>Suspender         | <ul> <li>Ativar o modo de suspensão.</li> <li>A seguir estão os tipos de status com base na luz do indicador e no botão Suspender:</li> <li>Entrando ou saindo do modo de Suspensão <ul> <li>A luz do indicador fica totalmente verde.</li> <li>O botão suspender fica apagado.</li> </ul> </li> <li>Operando no modo de Suspensão <ul> <li>A luz do indicador fica totalmente verde.</li> <li>O botão suspender fica totalmente verde.</li> <li>O botão suspender fica totalmente verde.</li> <li>O botão suspender fica totalmente àmbar.</li> </ul> </li> <li>Entrando ou saindo do modo de Hibernação <ul> <li>A luz do indicador fica totalmente verde.</li> <li>O botão suspender pisca em âmbar.</li> </ul> </li> <li>Operando no modo Hibernar <ul> <li>A luz do indicador fica apagada.</li> <li>O botão suspender pisca em âmbar durante 1/10 de segundo e, em seguida, fica totalmente apagado por 1,9 segundos no padrão de pulsação.</li> </ul> </li> <li>As ações a seguir tiram a impressora do modo de Suspensão: <ul> <li>Tocar na tela ou pressionar qualquer botão de hardware</li> </ul> </li> <li>Abrindo a Bandeja 1 ou carregando papel no alimentador multiuso</li> <li>Abrindo um aporta ou tampa</li> <li>Enviando um trabalho de impressão do computador</li> <li>Realizando um POR (Power On Reset) usando a chave liga/desliga principal</li> <li>Anexando um dispositivo em uma porta USB</li> </ul> |  |
| 5 | Botão Parar<br>ou Cancelar | Interromper todas as atividades da impressora.<br><b>Nota:</b> Uma lista de opções é exibida quando<br>Stopped (Parado) é exibido no visor.                                                                                                    |  |
| 6 | Luz do<br>indicador        | <ul> <li>Verificar o status da impressora.</li> <li>Desativado — a impressora está desligada.</li> <li>Verde intermitente — a impressora está aquecendo, processando dados ou imprimindo.</li> <li>Verde sólido — a impressora está ligada, porém ociosa.</li> <li>Vermelho piscando — a impressora requer a intervenção do operador.</li> </ul>                                                                                                    |  |
| 7 | Porta USB                  | Conecte uma unidade flash na impressora.                                                                                                    |  |

## Aprendendo sobre a tela Bem-vindo

Quando que a impressora é ligada o visor mostra uma tela básica, chamada de tela Bem-vindo. Use os ícones e os botões da tela Bemvindo para iniciar uma ação.

**Nota:** a tela Bem-vindo, os ícones e os botões podem variar de acordo com as definições de personalização da tela Bem-vindo, configuração administrativa e soluções incorporadas ativas.

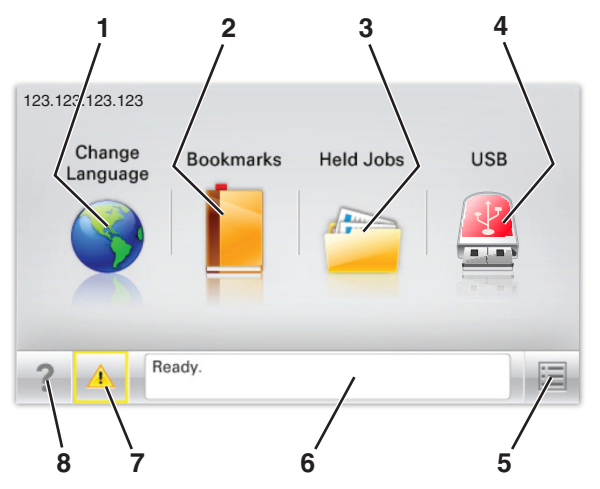

| Toque em |                         | Para                                                                                                    |
|----------|-------------------------|----------------------------------------------------------------------------------------------------|
| 1        | Alterar idioma          | Alterar o idioma principal da impressora.                                                                                                    |
| 2        | Marcadores              | Criar, organizar e salvar um conjunto de marcadores<br>(URLs) em uma exibição em árvore de links de<br>arquivos e pastas.                                    |
|          |                         | Nota: A exibição em árvore não inclui os marca-<br>dores de Forms/Favoritos criados, e os que estão<br>na árvore não podem ser usados em<br>Forms/Favoritos. |
| 3        | Trabalhos<br>retidos    | Exibir todos os trabalhos retidos atuais.                                                                                                    |
| 4        | Thumdrive USB<br>ou USB | Exibe, seleciona ou imprime fotografias e documentos de uma unidade flash.                                                                                   |
|          |                         | Nota: esse ícone é exibido somente quando você<br>retorna à tela Bem-vindo enquanto um cartão de<br>memória ou unidade flash está conectado à<br>impressora. |
| 5        | Menus                   | Acessar os menus da impressora.<br><b>Nota:</b> Esses menus ficam disponíveis somente<br>quando a impressora está no estado Pronta.                          |

| Toque em |                                    | Para                                                                                                    |
|----------|------------------------------------|----------------------------------------------------------------------------------------------------|
| 6        | Barra de<br>mensagens de<br>status | <ul> <li>Exibir o status atual da impressora, como<br/>Pronta ou Ocupada.</li> <li>Mostrar condições da impressora, como Fusor<br/>ausente ou Cartucho vazio.</li> <li>Mostrar mensagens de intervenção e instruções<br/>sobre como limpá-las.</li> </ul> |
| 7        | Status/supri-<br>mentos            | <ul> <li>Mostrar um aviso ou mensagem de erro sempre<br/>que a impressora exigir intervenção para<br/>continuar processando.</li> <li>Acessar a tela de mensagens e obter mais infor-<br/>mações sobre a mensagem e como limpá-la.</li> </ul>             |
| 8        | Dicas                              | Exibir informações de ajuda sensíveis ao contexto.                                                                                                    |

Isso também pode aparecer na tela Bem-vindo:

| Toque em                      | Para                                |
|-------------------------------|-------------------------------------|
| Pesquisar trabalhos suspensos | Pesquisar trabalhos retidos atuais. |

#### Recursos

| Recurso                                                  | Descrição                                                                                                    |  |
|----------------------------------------------------------|----------------------------------------------------------------------------------------------------|--|
| Alerta de mensagem de serviço                            | Se uma mensagem de serviço afetar uma<br>função, esse ícone será exibido e a luz<br>vermelha do indicador piscará.                                                                                                    |  |
| Aviso                                                    | Se ocorrer um erro, esse ícone será exibido.                                                                                                    |  |
| Endereço IP da impressora<br>Exemplo:<br>123.123.123.123 | O endereço IP da impressora em rede se<br>encontra no canto superior esquerdo da tela<br>inicial e é exibido como quatro conjuntos de<br>números separados por pontos. Ao acessar o<br>Embedded Web Server, você pode usar o<br>endereço IP para visualizar e configurar<br>remotamente a impressora, mesmo se você<br>não estiver próximo a ela. |  |

## Usando os botões da tela sensível ao toque

**Nota:** a tela Bem-vindo, os ícones e os botões podem variar de acordo com as definições de personalização da tela Bem-vindo, configuração administrativa e soluções incorporadas ativas.

#### Exemplo de tela sensível ao toque

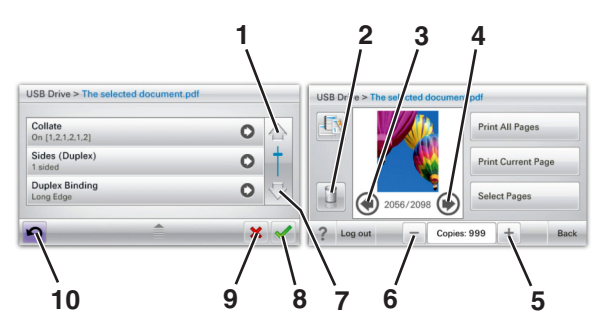

|   | Toque em                             | Para                                            |
|---|--------------------------------------|-------------------------------------------------|
| 1 | Seta para cima                       | Navegar para cima.                              |
| 2 | Pasta Excluir                        | Exclua o arquivo que você<br>selecionou.        |
| 3 | Seta para a esquerda                 | Rolar para a esquerda.                          |
| 4 | Seta para a direita                  | Rolar para a direita.                           |
| 5 | Aumento com navegação para a direita | Navegar até outro valor, em<br>ordem crescente. |

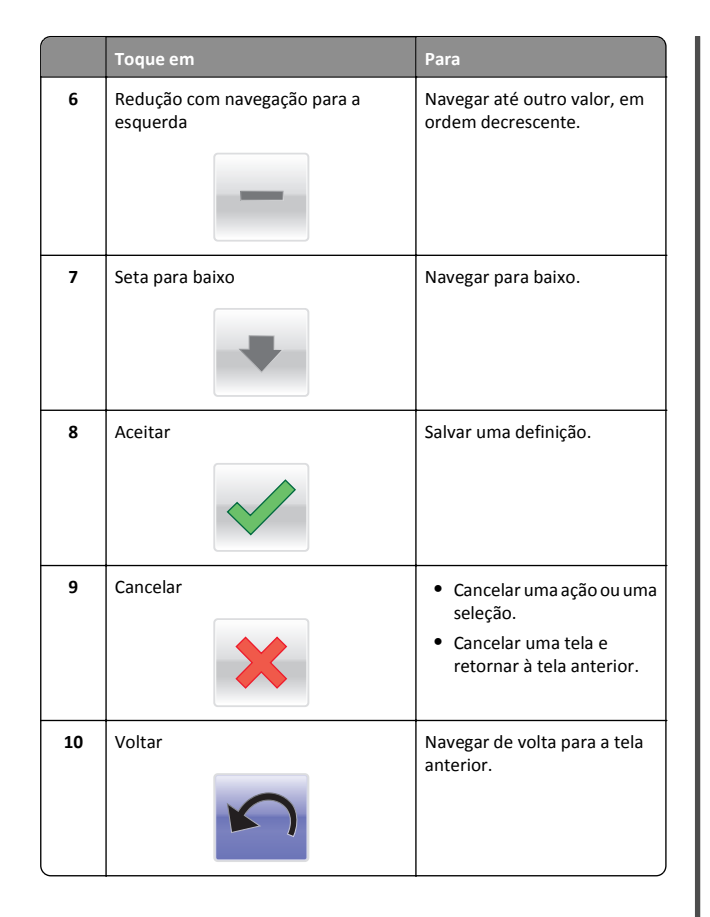

# Configuração e uso dos aplicativos da tela inicial

## Acessando o Servidor da Web Incorporado

Embedded Web Server é a página da impressora na Internet que permite visualizar e configurar remotamente as definições da impressora mesmo quando você não está fisicamente perto dela.

1 Obtenha o endereço IP da impressora:

- Na tela Bem-vindo do painel de controle da impressora
- Na seção TCP/IP do menu Rede/Portas
- Imprimindo uma página de configuração de rede ou de definições de menu e, em seguida, localizando a seção TCP/IP

Nota: um endereço IP é exibido como quatro conjuntos de números separados por pontos, por exemplo, 123.123.123.123.

2 Abra o navegador da Internet e digite o endereço IP da impressora no campo de endereço.

A página do Embedded Web Server é exibida.

### Mostrar ou ocultar ícones na tela inicial

1 Abra o navegador da Internet e digite o endereço IP da impressora no campo de endereço.

**Nota:** Veja o endereço IP da impressora na tela inicial do painel de controle da impressora. O endereço IP é exibido como quatro conjuntos de números separados por pontos, por exemplo, 123.123.123.123.

2 Clique em Definições > Configurações gerais > Personalizar tela inicial.

Aparece uma lista de funções básicas da impressora.

**3** Marque as caixas de seleção para especificar quais ícones são exibidos na página bem-vindo da impressora.

Nota: Os itens das caixas de seleção sem marcação são ocultados.

4 Clique em Enviar.

## Ativando os aplicativos da tela inicial

### Uso do Background and Idle Screen

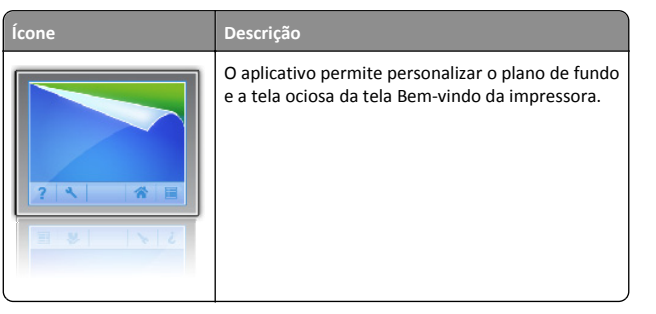

**1** Na tela Bem-vindo, navegue até:

Alt plano fundo > selecione o plano de fundo a ser usado

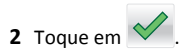

## Configuração de Forms and Favorites

#### Descrição

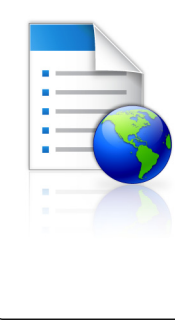

Ícone

O aplicativo ajuda a simplificar e aprimorar os processos de trabalho permitindo que você rapidamente encontre e imprima formulários on-line usados com frequência diretamente na tela inicial.

Nota: A impressora deve ter permissão para acessar a pasta de rede, o website FTP ou o site na Web onde o marcador está armazenado. No computador onde o marcador está armazenado, use as configurações de compartilhamento, segurança e firewall para permitir que a impressora tenha pelo menos um acesso de *leitura*. Para obter ajuda, consulte a documentação fornecida com o sistema operacional.

1 Abra o navegador da Internet e digite o endereço IP da impressora no campo de endereço.

**Nota:** Veja o endereço IP da impressora na tela inicial do painel de controle da impressora. O endereço IP é exibido como quatro conjuntos de números separados por pontos, por exemplo, 123,123,123,123.

- 2 Clique em Definições > Sol. dispositivo > Soluções (eSF) > Forms and Favorites.
- **3** Defina os marcadores e personalize as configurações.
- 4 Clique em Aplicar.

Para usar o aplicativo, toque em **Forms and Favorites** na tela inicial da impressora e navegue pelas categorias de formulário ou pesquise formulários por número, nome ou descrição do formulário.

## Eco Settings

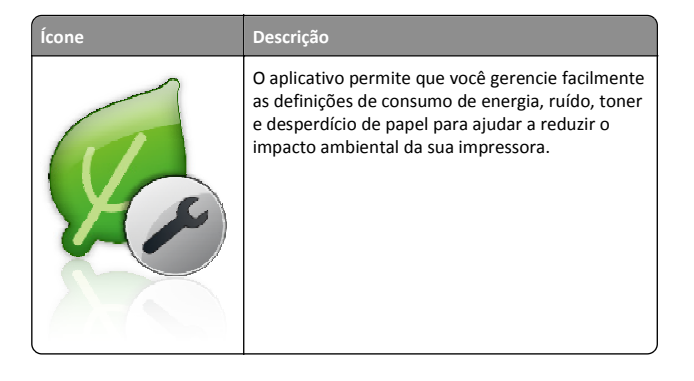

#### Showroom

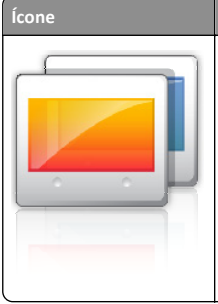

O aplicativo permite criar e exibir uma apresentação de slides personalizada na tela sensível ao toque da impressora. Carregue imagens de uma unidade flash ou do Embedded Web Server da impressora.

## Configuração do Remote Operator Panel

Descrição

Esse aplicativo mostra o painel de controle da impressora na tela do computador e possibilita a sua interação com o painel, mesmo se você não estiver fisicamente próximo da impressora de rede. Na tela do computador, é possível ver o status da impressora, liberar os trabalhos de impressão retidos, criar marcadores e executar outras tarefas relacionadas à impressão que você normalmente executa enquanto está diante da impressora.

1 Abra o navegador da Internet e digite o endereço IP da impressora no campo de endereço.

Nota: Veja o endereço IP da impressora na tela inicial do painel de controle da impressora. O endereço IP é exibido como quatro conjuntos de números separados por pontos, por exemplo, 123.123.123.123.

- 2 Clique em Definições > Sol. dispositivo > Soluções (eSF) > Remote Operator Panel.
- 3 Marque a caixa de seleção Ativado e personalize as configurações.
- 4 Clique em Aplicar.

Para usar o aplicativo, no Embedded Web Server, clique em Aplicativos > Remote Operator Panel > Iniciar o Applet VNC.

## Exportação ou importação de uma configuração

Você pode exportar as definições de configuração para um arquivo de texto e importar esse arquivo a fim de aplicar as definições em outras impressoras.

**1** Abra o navegador da Internet e digite o endereco IP da impressora no campo de endereço.

Nota: Veia o endereco IP na tela inicial da impressora. O endereço IP é exibido como guatro conjuntos de números separados por pontos, por exemplo, 123.123.123.123.

2 Exporteou importe um arquivo de configuração para um ou vários aplicativos.

#### Para um aplicativo

a Navegue para:

Configurações > Aplicativos > Gerenc. de aplicativos > selecione um aplicativo >Configurar

**b** Exporte ou importe o arquivo de configuração.

#### Notas:

- Se ocorrer um erro JVM sem memória, você deverá repetir a exportação até o arquivo de configuração ser salvo.
- Se o tempo limite se esgotar e uma tela em branco for exibida, você deverá atualizar o navegador e, em seguida, clicar em Aplicar.

#### Para vários aplicativos

- a Clique em Configurações >Importar/Exportar.
- **b** Exporte ou importe o arquivo de configuração.

Nota: Ao importar um arquivo de configuração, clique em Enviar para concluir o processo.

## Carregamento de papel e mídia especial

## Definindo o tamanho e o tipo de papel

Na tela Bem-vindo, navegue até:

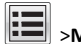

>Menu Papel >Tamanho/tipo do papel > selecione uma

bandeja > selecione o tamanho ou o tipo de papel >

## Definição de configurações de papel Universal

O tamanho de papel Universal é uma configuração definida pelo usuário que permite imprimir em tamanhos de papel que não estão predefinidos nos menus da impressora.

#### Notas:

• O menor tamanho Universal suportado é 76,2 x 127 mm (3 x 5 pol) e só pode ser carregado no alimentador multiuso.

- O maior tamanho Universal suportado é 215,9 x 1219,2 mm (8,5 x 48 pol) e só pode ser carregado no alimentador multiuso.
- **1** Na tela Bem-vindo, navegue até:

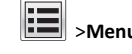

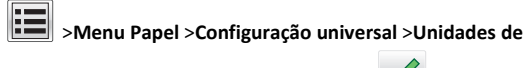

medida > selecione a unidade de medida >

2 Toque em Largura retrato ou Altura retrato.

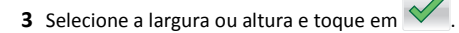

## Carregando a bandeja padrão ou opcional para 550 folhas

A impressora tem uma bandeja padrão para 550 folhas (Bandeja 1) e pode ter até quatro bandejas opcionais para 550 folhas, incluindo a bandeja de mídia especial. Para tamanhos de papel estreito, como A6 e envelopes, use a bandeja de mídia especial. Para obter mais informações, consulte "Carregando a bandeja de mídia especial opcional para 550 folhas" na página 16.

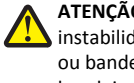

ATENÇÃO — RISCO DE FERIMENTO: Para reduzir o risco de instabilidade do equipamento, coloque cada gaveta de papel ou bandeja separadamente. Mantenha todas as outras bandeias fechadas até serem necessárias.

**1** Puxe a bandeja totalmente para fora.

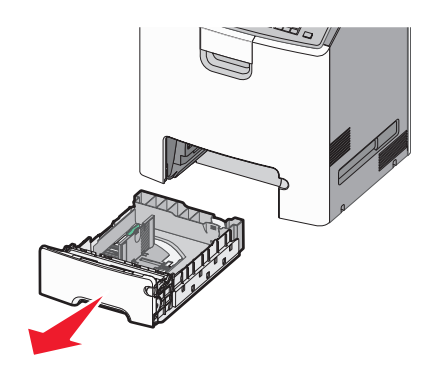

#### Notas:

- Não remova as bandejas durante a impressão de trabalhos ou enquanto a mensagem Busy (Ocupado) for exibida no visor. Isso poderá causar um atolamento.
- A bandeja de 550 folhas padrão (Bandeja 1) não detecta automaticamente o tamanho do papel.

2 Aperte e depois deslize a guia de largura até a posição correta para o tamanho do papel sendo colocado.

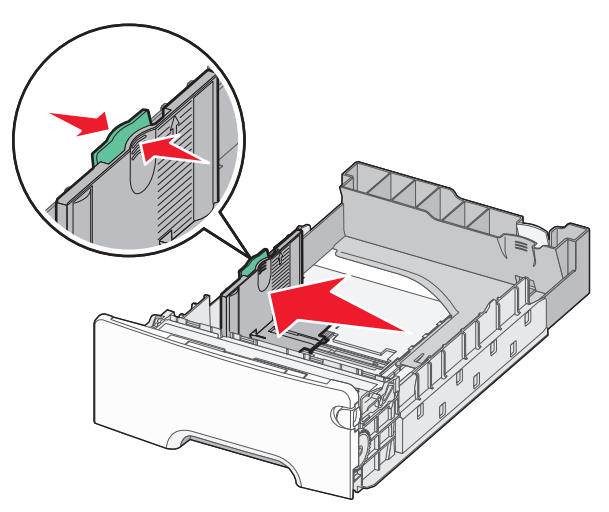

#### Notas:

- Use os indicadores de tamanho de papel na parte inferior da bandeja para ajudar a posicionar as guias de comprimento e largura.
- O posicionamento incorreto da guia de comprimento pode provocar atolamentos de papel.

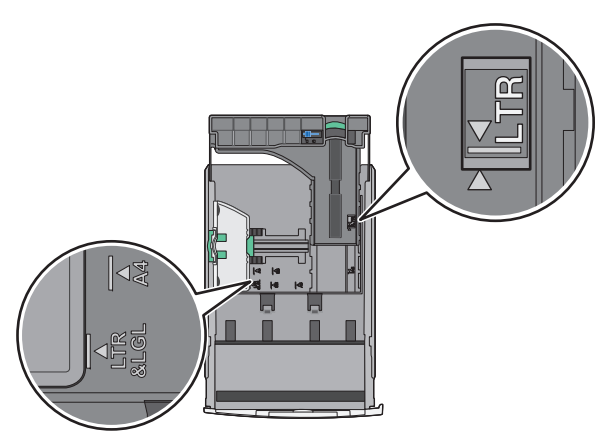

**3** Aperte e depois deslize a guia de comprimento até a posição correta para o tamanho do papel sendo colocado.

#### Notas:

- Para alguns tamanhos de papel, como carta, ofício e A4, aperte e deslize a guia de comprimento para trás a fim de acomodar o seu comprimento.
- a guia de comprimento tem um dispositivo de travamento. Para destravar, deslize para a esquerda o botão na parte superior da guia de comprimento. Para travar, deslize o botão para a direita quando um comprimento for selecionado.

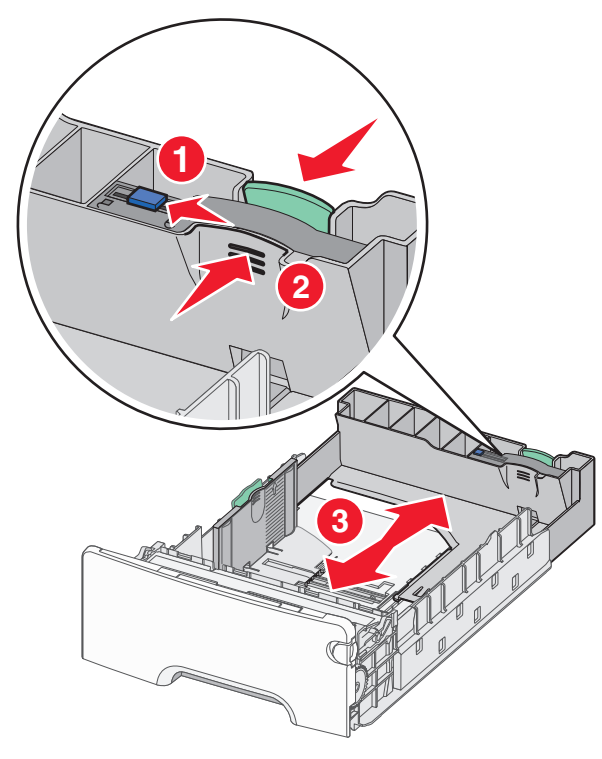

4 Flexione as folhas para trás e para frente para soltá-las. Não dobre nem amasse o papel. Arrume as margens em uma superfície plana.

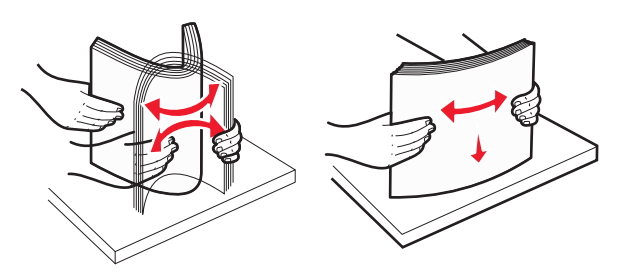

5 Carregue a pilha de folhas em direção a parte traseira da bandeja, com o lado para a impressão voltado para cima.

#### Notas:

- Ao carregar papel timbrado pré-impresso para impressão em um lado, posicione o papel timbrado voltado para cima em direção à parte frontal da bandeja.
- Ao carregar papel timbrado pré-impresso para impressão frente e verso, posicione o papel timbrado voltado para baixo em direção à parte traseira da bandeja.

#### Impressão em um lado Impressão frente e verso (duplex)

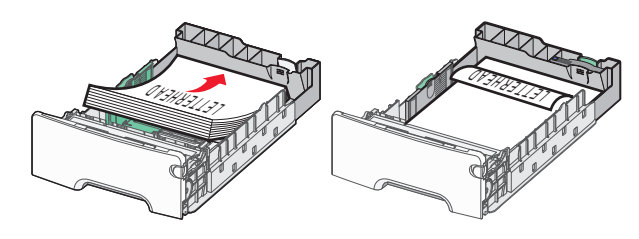

Nota: Certifique-se de que o papel não exceda o indicador de preenchimento máximo de papel no lado esquerdo da bandeja.

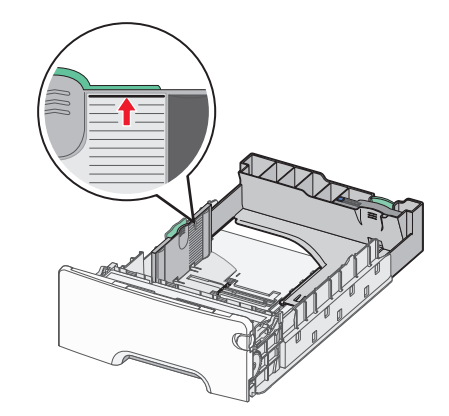

Aviso—Dano Potencial: Sobrecarregar a bandeja pode causar atolamentos de papel e possivelmente danificar a impressora.

6 Insira a bandeja.

Nota: Para alguns tipos de papel, a bandeja ultrapassará a parte posterior da impressora.

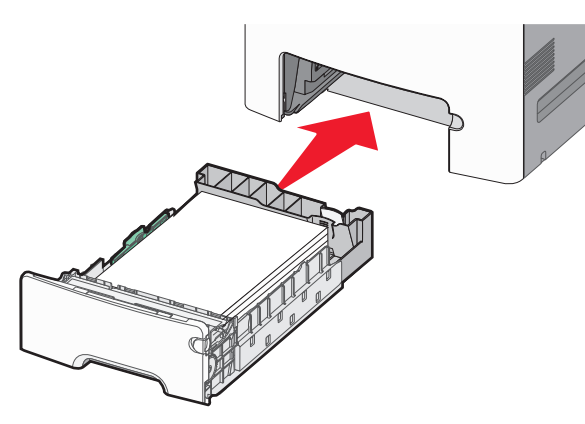

7 No painel de controle da impressora, verifique as configurações de tamanho de papel e tipo de papel para a bandeja de acordo com o papel colocado.

# Carregando a bandeja de mídia especial opcional para 550 folhas

A bandeja de mídia especial opcional para 550 folhas (bandeja 2) suporta tamanhos de papéis estreitos, como envelopes e A6.

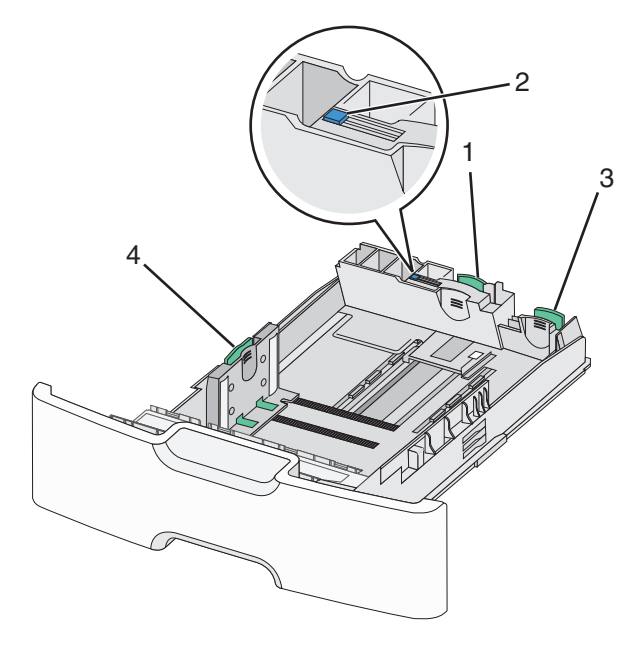

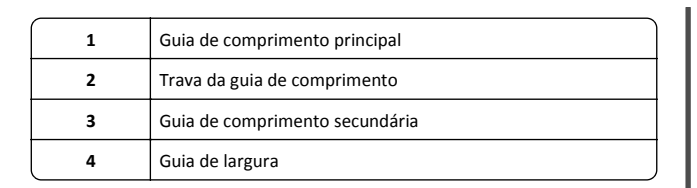

ATENÇÃO — RISCO DE FERIMENTO: Para reduzir o risco de instabilidade do equipamento, coloque cada gaveta de papel ou bandeja separadamente. Mantenha todas as outras bandejas fechadas até serem necessárias.

#### Notas:

- Para obter informações sobre como colocar tamanhos de papéis maiores que A6 e envelopes, consulte <u>"Carregando a bandeja</u> padrão ou opcional para 550 folhas" na página 14.
- Para obter uma lista completa dos tamanhos de papel suportados, consulte a seção "Tamanhos, tipos e pesos de papel suportados" no Guia do usuário.

#### Carregando tamanhos de papéis estreitos, como envelopes e A6

**1** Puxe a bandeja totalmente para fora.

**Nota:** Não remova as bandejas durante a impressão de trabalhos ou enquanto a mensagem **Busy** (Ocupado) for exibida no visor. Isso poderá causar um atolamento.

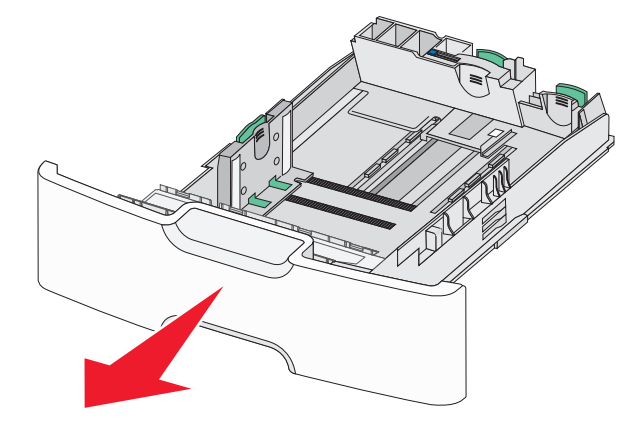

**2** Aperte e depois deslize a guia de comprimento principal para a sua direção até que ela pare.

#### Notas:

• A guia de comprimento tem um dispositivo de travamento. Para destravar a guia de comprimento, deslize para a esquerda o botão na parte superior da guia de comprimento. Para travar, deslize o botão para a direita quando um comprimento tiver sido selecionado.

 Só é possível deslizar a guia de comprimento secundária quando a guia de comprimento principal alcançar a extremidade da guia de largura.

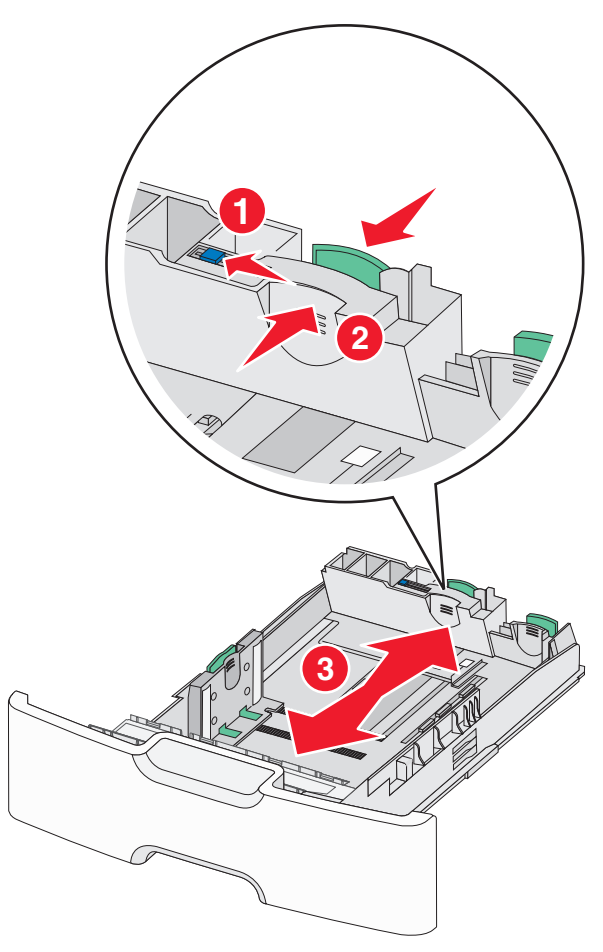

**3** Aperte e depois deslize a guia de largura até a posição correta para o tamanho do papel sendo colocado.

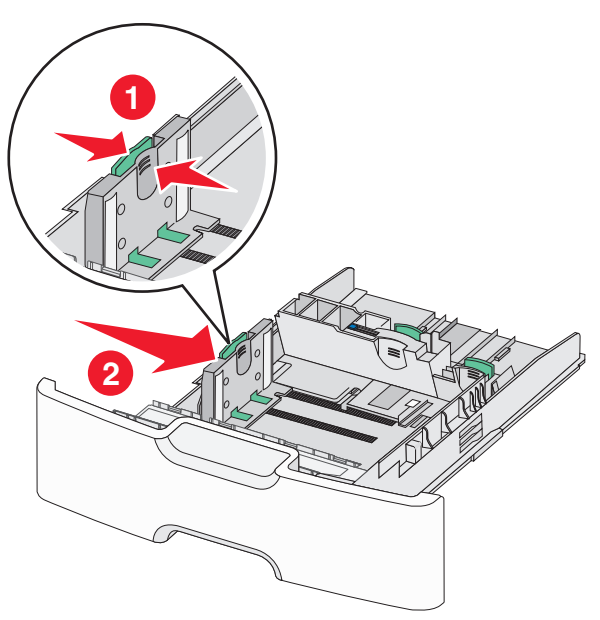

**Nota:** Use os indicadores de tamanho de papel na parte inferior da bandeja para ajudar a posicionar s guia de largura.

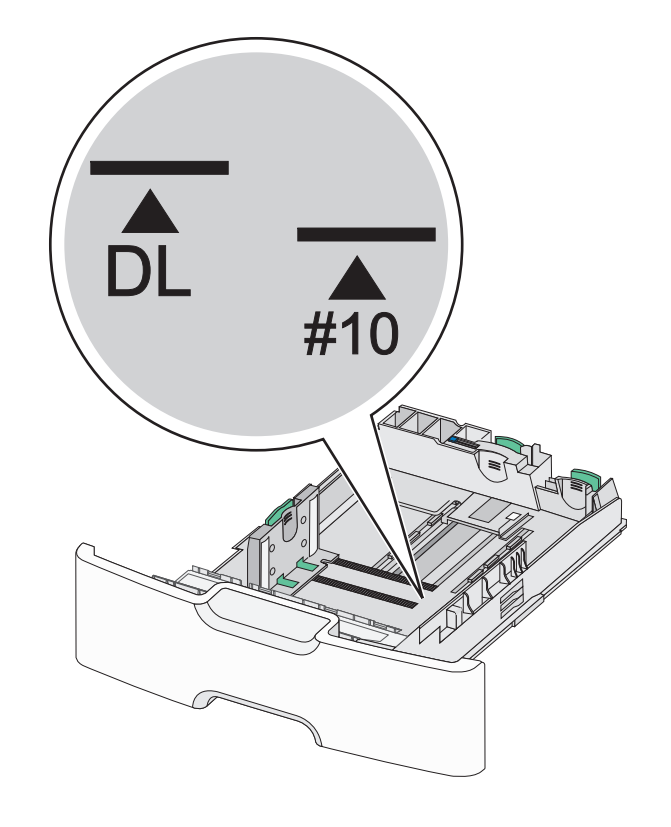

**4** Aperte e depois deslize a guia de comprimento secundária até a posição correta para o tamanho do papel sendo colocado.

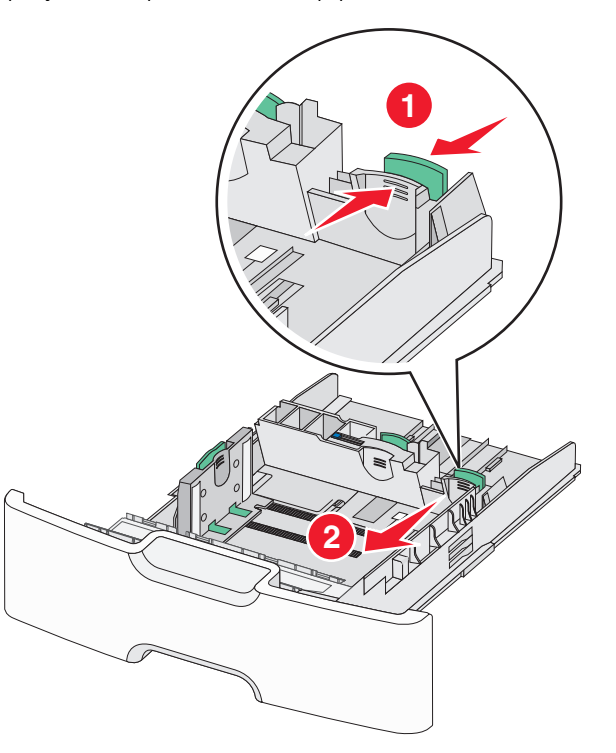

5 Flexione as folhas para trás e para frente para soltá-las. Não dobre nem amasse o papel. Arrume as margens em uma superfície plana.

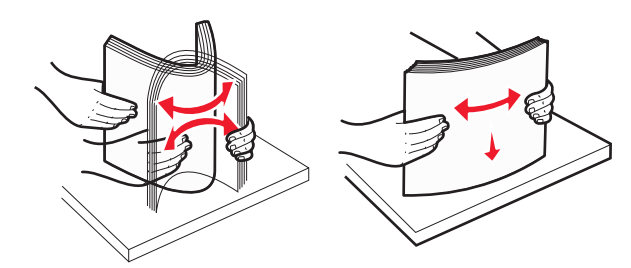

**6** Coloque a pilha de papel com o lado para impressão recomendado voltado para cima.

Notas:

 Carregue os envelopes inserindo o lado destinado ao selo primeiro na impressora.  Certifique-se de que o papel não exceda o indicador de carregamento máximo de papel na lateral da guia de comprimento.

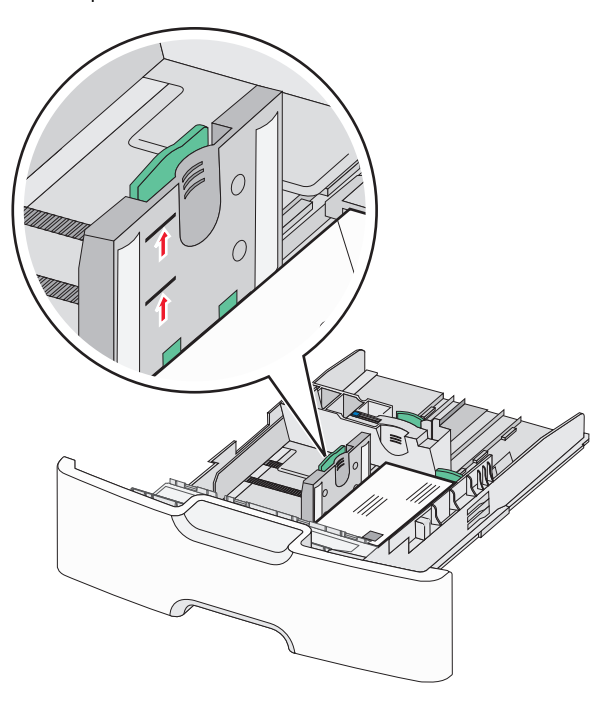

Aviso—Dano Potencial: Sobrecarregar a bandeja pode causar atolamentos de papel e possivelmente danificar a impressora.

7 Insira a bandeja.

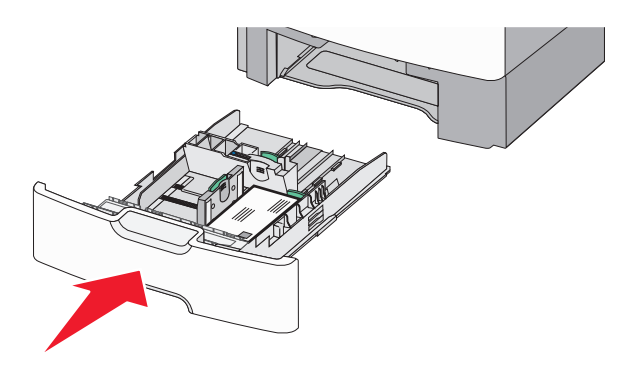

8 No painel de controle da impressora, verifique as configurações de tamanho de papel e tipo de papel para a bandeja de acordo com o papel colocado.

**Nota:** Retorne a guia de largura secundária para a sua posição original quando carregar papéis longos, como ofício, carta e A4. Aperte e deslize a guia até que *se encaixe* no lugar.

# Carregando o alimentador de alta capacidade para 2000 folhas

- ATENÇÃO RISCO DE FERIMENTO: Para reduzir o risco de instabilidade do equipamento, coloque cada bandeja de papel separadamente. Mantenha todas as outras bandejas fechadas até serem necessárias.
- 1 Puxe a bandeja para fora.
- **2** Levante e depois deslize a guia de largura até a posição correta para o tamanho do papel sendo colocado.

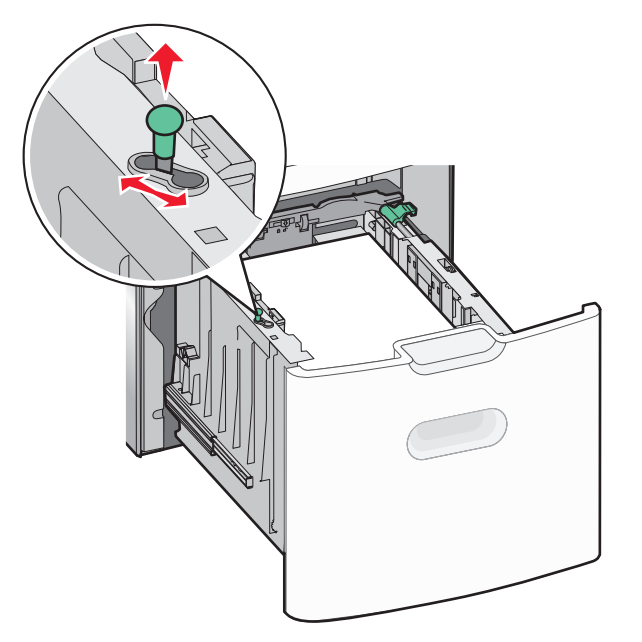

**3** Destrave a guia de comprimento.

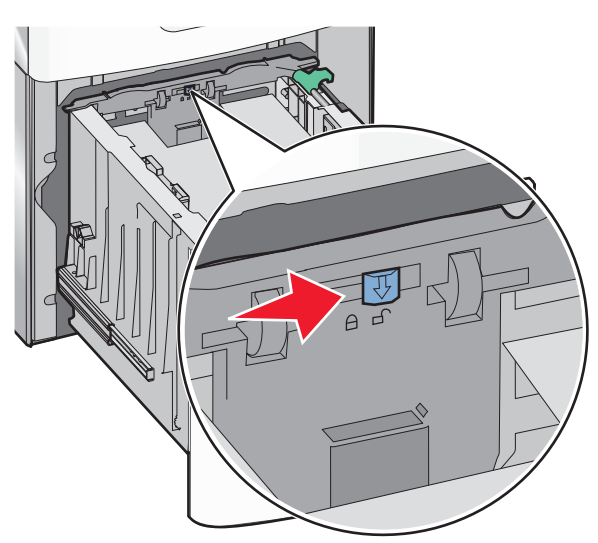

4 Empurre a lingüeta de liberação da guia para levantar a guia de comprimento. Deslize a guia até a posição correta para o tamanho do papel sendo colocado e, em seguida, trave a guia.

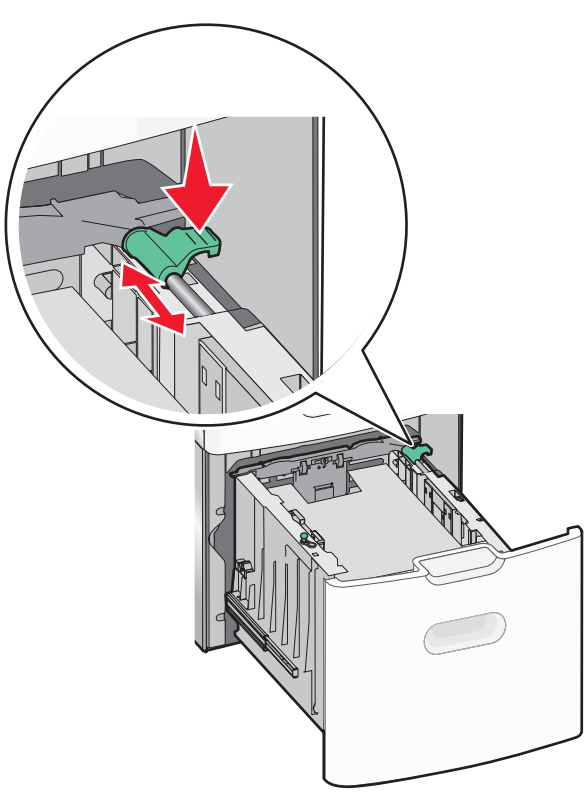

5 Flexione as folhas para trás e para frente para soltá-las. Não dobre nem amasse o papel. Arrume as margens em uma superfície plana.

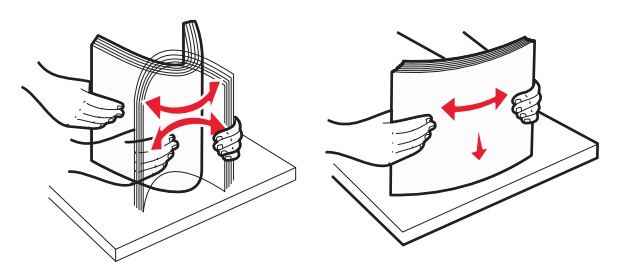

**6** Carregue a pilha de papel:

 Lado da impressão voltado para cima para impressão de um lado só  Lado da impressão voltado para baixo para impressão em frente e verso

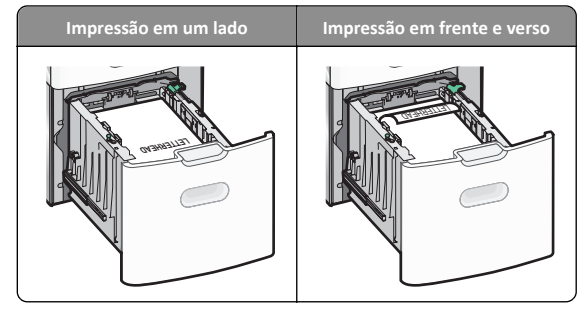

- Certifique-se de que o papel não exceda o indicador de carregamento máximo de papel no lado esquerdo da bandeja.
  - **Aviso—Dano Potencial:** Sobrecarregar a bandeja pode causar atolamentos de papel e possivelmente danificar a impressora.

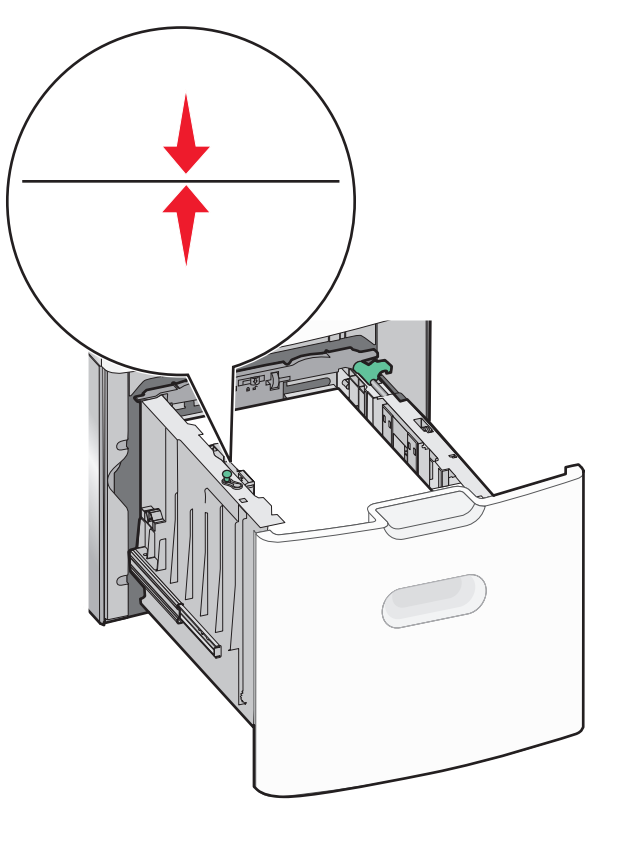

7 Insira a bandeja.

## Carregando o alimentador multiuso

O alimentador multiuso comporta aproximadamente:

- 100 folhas de papel de 75 g/m<sup>2</sup> (20 lb)
- 10 envelopes
- 75 transparências

**Nota:** Não adicione nem remova papel ou mídia especial enquanto a impressora estiver imprimindo do alimentador multiuso ou quando a luz indicadora do painel de controle estiver piscando. Isso poderá causar um atolamento.

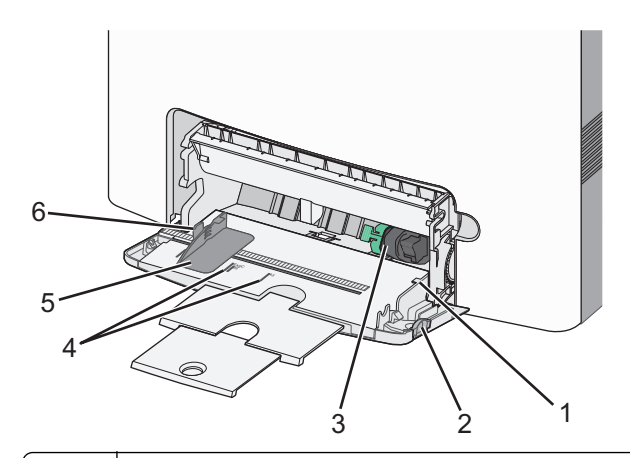

| 1 | Indicador de carregamento máximo de papel |
|---|-------------------------------------------|
| 2 | Trava de liberação da bandeja             |
| 3 | Alavanca de liberação de papel            |
| 4 | Indicadores de tamanho do papel           |
| 5 | Guia de largura do papel                  |
| 6 | Aba de liberação da guia de largura       |

1 Pressione a trava de liberação da bandeja para a esquerda e depois puxe para baixo o alimentador multiuso.

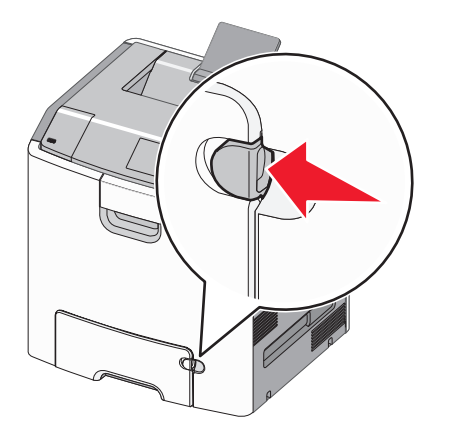

2 Puxe gentilmente para fora a extensão até que ela fique totalmente estendida.

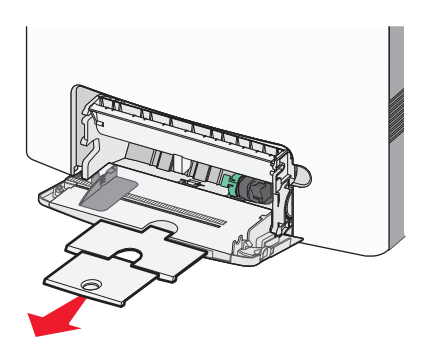

**3** Flexione as folhas para trás e para frente para soltá-las. Não dobre nem amasse o papel. Arrume as margens em uma superfície plana.

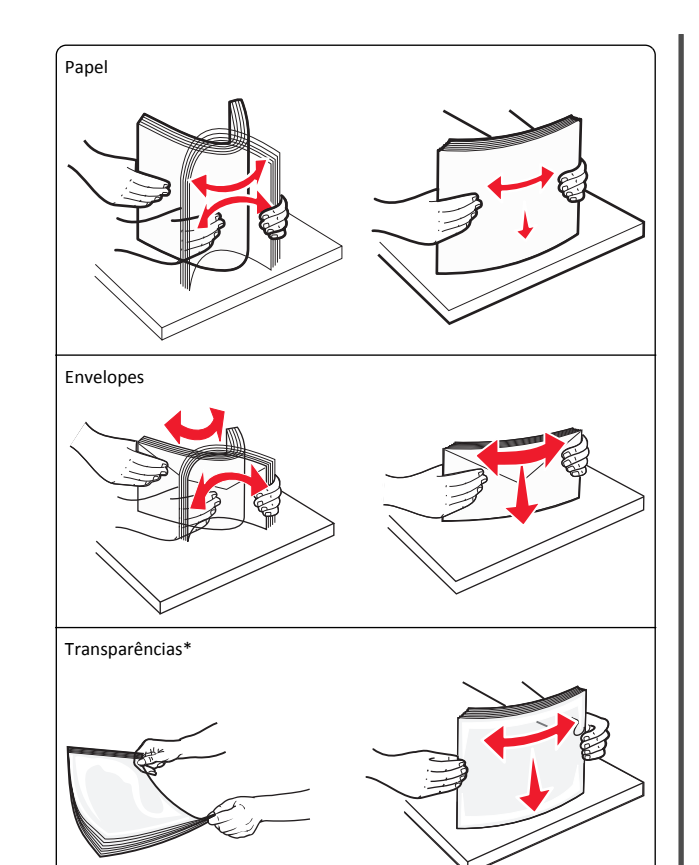

\* Evite tocar no lado para impressão das transparências. Tome cuidado para não arranhá-las.

**4** Carregue o papel ou a mídia especial. Deslize a pilha para dentro do alimentador multiuso, até o fim.

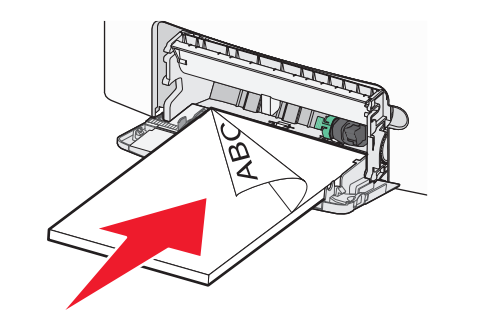

#### Notas:

- Certifique-se de que o papel ou mídia especial não exceda o indicador de carregamento máximo de papel.
- Carregue apenas um tamanho e tipo de papel ou mídia especial de cada vez.
- O papel ou mídia especial deve ficar no nível e encaixar livremente no alimentador multiuso.
- Se o papel ou a mídia especial for forçada muito para dentro do alimentador multiuso, pressione a alavanca de liberação do papel para removê-la.
- Carregue os envelopes com a aba no lado direito para cima e inserindo a extremidade do selo primeiro na impressora.

Aviso—Dano Potencial: Nunca use envelopes com selos, fechos, lacres, janelas, revestimentos ou auto-adesivos. Esses envelopes podem causar sérios danos à impressora.

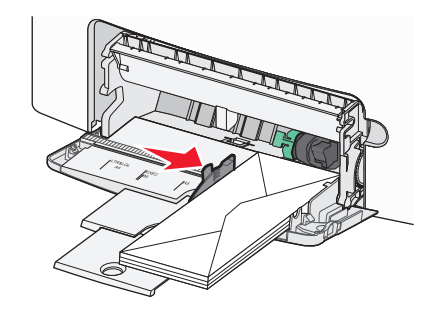

5 No painel de controle da impressora, verifique as definições de tamanho e tipo de papel para o alimentador de acordo com o papel colocado.

## Ligação e desligamento de bandejas

## Ligação e desligamento de bandejas

1 Abra o navegador da Internet e digite o endereço IP da impressora no campo de endereço.

Notas:

- Veja o endereço IP da impressora na tela Bem-vindo da impressora. O endereço IP é exibido como quatro conjuntos de números separados por pontos, por exemplo, 123.123.123.123.
- Se você estiver usando um servidor proxy, desative-o temporariamente para carregar a página da Web corretamente.

- 2 Clique em Definições >Menu Papel.
- 3 Altere as configurações de tamanho e tipo de papel das bandejas que você está vinculando.
  - Para vincular as bandejas, certifique-se que o tamanho e o tipo do papel daquela bandeja corresponde ao da outra bandeja.
  - Para desvincular as bandejas, certifique-se que o tamanho ou o tipo do papel daguela bandeja não corresponde ao da outra bandeja.
- 4 Clique em Enviar.

Nota: Você também pode alterar as configurações de tamanho e tipo de papel usando o painel de controle da impressora. Para obter mais informações, consulte "Definindo o tamanho e o tipo de papel" na página 14.

Aviso-Dano Potencial: O papel colocado na bandeja deve corresponder ao nome do tipo de papel atribuído na impressora. A temperatura do fusor varia de acordo com o tipo de papel especificado. Podem ocorrer problemas de impressão se as definições não forem configuradas corretamente.

## Criação de um nome personalizado para um tipo de papel

#### Uso do servidor da Web incorporado

1 Abra o navegador da Internet e digite o endereço IP da impressora no campo de endereço.

#### Notas:

- Veia o endereco IP da impressora na tela Bem-vindo da impressora. O endereco IP é exibido como guatro conjuntos de números separados por pontos, por exemplo, 123.123.123.123.
- Se você estiver usando um servidor proxy, desative-o temporariamente para carregar a página da Web corretamente.
- 2 Clique em Definições >Menu Papel >Nomes personalizados.
- **3** Selecione um nome personalizado e depois digite um nome personalizado para o tipo de papel.
- 4 Clique em Enviar.
- 5 Clique em Tipos personalizados e, em seguida, verifique se o novo nome personalizado do tipo de papel foi substituído pelo nome personalizado.

#### Uso do painel de controle da impressora

**1** Na tela inicial, navegue até:

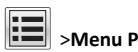

## >Menu Papel >Nomes personalizados

2 Selecione um nome personalizado e depois digite um nome personalizado para o tipo de papel.

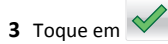

4 Toque em Tipos personalizados e, em seguida, verifique se o novo nome personalizado do tipo de papel foi substituído pelo nome personalizado.

## Atribuição de um tipo de papel personalizado

#### Uso do servidor da Web incorporado

Atribua um nome de tipo de papel personalizado a uma bandeja ao ligar ou desligar as bandejas.

1 Abra o navegador da Internet e digite o endereço IP da impressora no campo de endereço.

#### Notas:

- Veia o endereco IP da impressora na tela Bem-vindo da impressora. O endereço IP é exibido como quatro conjuntos de números separados por pontos, por exemplo, 123.123.123.123.
- Se você estiver usando um servidor proxy, desative-o temporariamente para carregar a página da Web corretamente.

#### 2 Clique em Definições >Menu Papel >Tipos personalizados.

**3** Selecione um nome de tipo de papel personalizado e depois selecione o tipo de papel.

Nota: Papel é o tipo de papel padrão de fábrica para todos os nomes-personalizados definidos pelo usuário.

4 Clique em Enviar.

#### Uso do painel de controle da impressora

**1** Na tela inicial, navegue até:

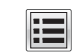

## >Menu Papel >Tipos personalizados

2 Selecione um nome de tipo de papel personalizado e depois selecione o tipo de papel.

Nota: Papel é o tipo de papel padrão de fábrica para todos os nomes-personalizados definidos pelo usuário.

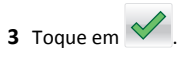

## Impressão

### Impressão de um documento

#### Imprimindo um documento

- **1** No menu Papel do painel de controle da impressora, defina o tipo e o tamanho de papel para corresponder ao papel colocado.
- 2 Envie o trabalho para impressão:

#### Para usuários do Windows

- a Com um documento aberto, clique em Arquivo >Imprimir.
- b Clique em Propriedades, Preferências, Opções ou Configurar.
- c Ajuste as definições, se necessário.
- d Clique em OK > Imprimir.

#### Para usuários do Macintosh

- a Personalize as definições da caixa de diálogo Configurar página:
  - **1** Com um documento aberto, selecione Arquivo >Configuração de página.
  - 2 Escolha um tamanho de papel ou crie um tamanho personalizado de acordo com o papel colocado.
  - 3 Clique em OK.
- **b** Personalize as definições da caixa de diálogo Imprimir:
  - 1 Com um documento aberto, selecione Arquivo >Imprimir. Se necessário, clique no triângulo de divulgação para ver mais opcões.
  - 2 Na caixa de diálogo Imprimir e menus pop-up, ajuste as definições, se necessário.

Nota: Para imprimir em um tipo específico de papel, ajuste a definição do tipo do papel para corresponder ao papel colocado ou selecione a bandeja ou alimentador apropriado.

3 Clique em Imprimir.

#### Impressão em preto-e-branco

Na tela Bem-vindo, navegue até:

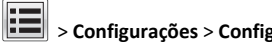

> Configurações > Configurações de impressão > Menu

Qualidade > Modo de impressão > Apenas Preto > 💙

#### Ajustando a tonalidade do toner

1 Abra o navegador da Internet e digite o endereço IP da impressora no campo de endereço.

#### Notas:

- Veja o endereço IP da impressora na tela Bem-vindo da impressora. O endereço IP é exibido como quatro conjuntos de números separados por pontos, por exemplo 123.123.123.123.
- Se você estiver usando um servidor proxy, desative-o temporariamente para carregar a página da Web corretamente.
- 2 Clique em Definições >Definições de impressão >Menu Qualidade >Tonalidade do toner.
- **3** Ajuste a definição de tonalidade do toner.
- 4 Clique em Enviar.

#### Usando a Velocidade máxima e Rendimento máximo

As definições de Velocidade máxima e Rendimento máximo permitem escolher entre uma impressão mais rápida ou um maior rendimento do toner. Rendimento máximo é a definição padrão de fábrica.

- Velocidade máxima—Permite que você imprima em preto e branco ou colorido dependendo do que foi definido no driver da impressora. A impressora imprime em colorido, a menos que Somente preto esteja selecionado no driver da impressora.
- Rendimento máximo Permite que você mude de preto para colorido com base no conteúdo de cores encontrado em cada página. A mudança freqüente de modos de cores pode resultar uma impressão mais lenta, caso o conteúdo das páginas seja misto.

#### Usando o Embedded Web Server

1 Abra o navegador da Internet e digite o endereço IP da impressora no campo de endereço.

#### Notas:

- Veja o endereço IP da impressora na tela Bem-vindo da impressora. O endereço IP é exibido como quatro conjuntos de números separados por pontos, por exemplo 123.123.123.123.
- Se você estiver usando um servidor proxy, desative-o temporariamente para carregar a página da Web corretamente.
- 2 Clique em Definições >Configurações de impressão >Menu Configuração.

- 3 Na lista Uso da impressora, selecione Velocidade máxima ou Rendimento máximo.
- 4 Clique em Enviar.

#### Usando o painel de controle da impressora

1 Na tela Bem-vindo, navegue até:

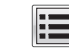

- >Definições >Definições de impressão >Menu Configuração
- 2 Na lista Uso da impressora, selecione Velocidade máxima ou Rendimento máximo.

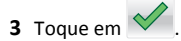

#### Impressão a partir de uma unidade flash

#### Imprimindo de uma unidade flash

#### Notas:

- Antes de imprimir um arquivo PDF criptografado, será solicitado que você digite a senha do arquivo usando o painel de controle da impressora.
- Você não pode imprimir arquivos para os quais não tenha permissões de impressão.
- **1** Insira uma unidade flash na porta USB.

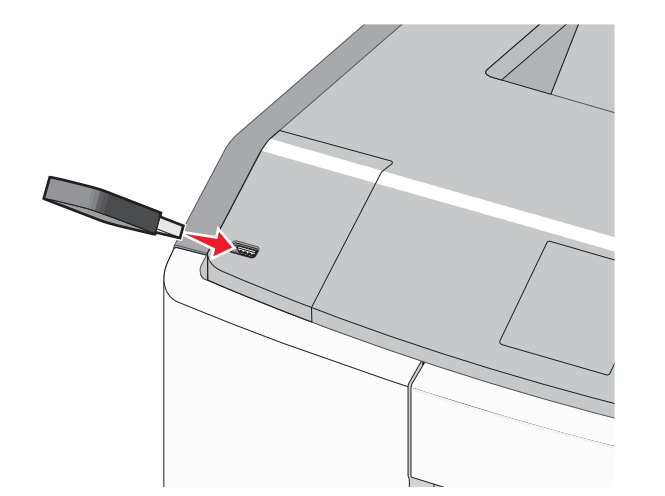

#### Notas:

- Um ícone de unidade flash será exibido na tela Bem-vindo e no ícone de trabalhos de impressão suspensos quando uma unidade flash for instalada.
- Se você inserir a unidade flash quando a impressora solicitar atenção, como no caso de um atolamento, a impressora ignorará a unidade flash.
- Se você inserir o dispositivo de memória enquanto a impressora estiver processando outros trabalhos de impressão, a mensagem Busy será exibida. Após o processamento desses trabalhos, talvez seja necessário exibir a lista de trabalhos retidos para imprimir documentos a partir da unidade flash.

Aviso—Dano Potencial: não toque no cabo USB, em qualquer adaptador de rede, em qualquer conector, no dispositivo de memória ou nas áreas mostradas enquanto a impressora estiver imprimindo, lendo ou gravando do dispositivo de memória. Dados podem ser perdidos.

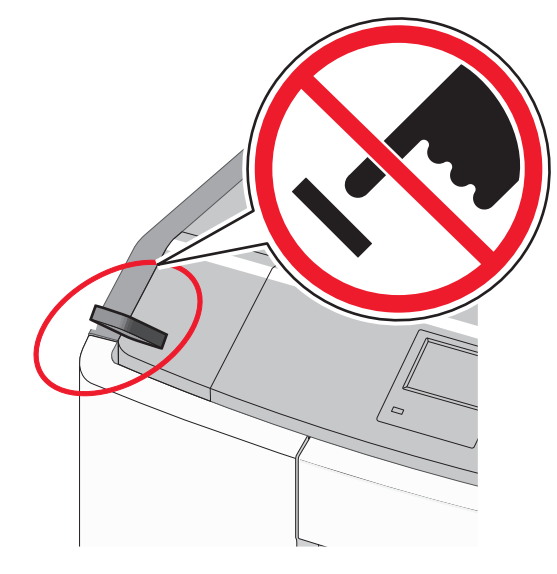

- 2 No painel de controle da impressora, toque no documento que você deseja imprimir.
- 3 Toque nas setas para especificar o número de cópias para impressão e toque em Imprimir.

#### Notas:

• não remova a unidade flash da porta USB antes do término da impressão do documento.

 Se você deixar a unidade flash na impressora depois de sair da tela inicial do menu USB, ainda poderá imprimir os arquivos da unidade flash como trabalhos retidos.

#### Unidades flash e tipos de arquivo suportados

| Unidade flash                                                                                                    | Tipo de arquivo                                                                           |
|----------------------------------------------------------------------------------------------------|-------------------------------------------------------------------------------------------|
| Muitas unidades flash foram testadas e aprovadas para uso<br>com a impressora. Para obter mais informações, entre em<br>contato com o local em que você adquiriu a impressora.<br>Notas:                                                                          | Documentos:<br>• .pdf<br>• .xps<br>Imagens:                                               |
| <ul> <li>Unidades flash USB de alta velocidade devem suportar<br/>o padrão velocidade total. Os dispositivos que<br/>suportam apenas capacidades de USB de baixa<br/>velocidade não são suportados.</li> </ul>                                                    | <ul> <li>.dcx</li> <li>.gif</li> <li>.JPEG ou .jpg</li> </ul>                             |
| <ul> <li>Unidades flash USB devem ser compatíveis com o<br/>sistema de arquivos FAT (File Allocation Tables). Os<br/>dispositivos formatados com o NTFS (New Technology<br/>File System) ou qualquer outro sistema de arquivos<br/>não são suportados.</li> </ul> | <ul> <li>.bmp</li> <li>.pcx</li> <li>.TIFF ou .tif</li> <li>.png</li> <li>.fls</li> </ul> |

## Cancelamento de um trabalho de impressão

## Cancelando um trabalho de impressão a partir do painel de controle da impressora

1 No painel de controle da impressora, toque em Cancelar

trabalho ou pressione 🗙 no teclado numérico.

2 Toque no trabalho de impressão a ser cancelado e em Excluir trabalhos selecionados.

Nota: Se você pressionar no teclado, toque Continuar para retornar à tela inicial.

#### Cancelamento de trabalhos de impressão do computador

#### Para usuários do Windows

- 1 Abra a pasta de impressoras e selecione sua impressora.
- **2** Na fila de impressão, selecione o trabalho de impressão a ser cancelado e exclua-o.

#### Para usuários do Macintosh

- Em Preferências do sistema, no menu Apple, navegue até a impressora.
- **2** Na fila de impressão, selecione o trabalho de impressão a ser cancelado e exclua-o.

## Limpeza de atolamentos

## 200–201 atolamentos de papel

#### Atolamento de papel na área do cartucho de toner

1 Abra a porta frontal.

**Aviso—Dano Potencial:** Para evitar a superexposição das unidades fotocondutoras, não deixe a porta frontal aberta por mais de 10 minutos.

ATENÇÃO — SUPERFÍCIE QUENTE: A parte interna da impressora pode estar quente. Para reduzir o risco de ferimentos em um componente quente, espere a superfície esfriar antes de tocá-la.

2 Segure o papel atolado firmemente dos dois lados e puxe-o para cima e para fora cuidadosamente para removê-lo de trás da área do cartucho de toner.

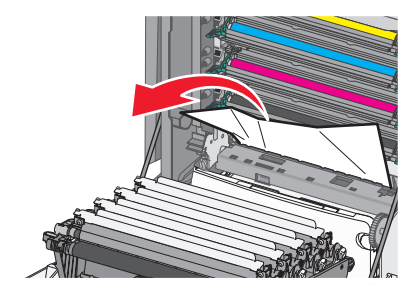

**Nota:** Verifique se todos os fragmentos de papel foram removidos.

- **3** Feche a porta da frente.
- 4 Dependendo do modelo da impressora, toque em Continuar,

atolamento removido ou pressione

## Atolamento de papel embaixo das unidades fotocondutoras

1 Abra a porta frontal.

Aviso—Dano Potencial: Para evitar a superexposição das unidades fotocondutoras, não deixe a porta interna aberta por mais de 10 minutos.

- ATENÇÃO SUPERFÍCIE QUENTE: A parte interna da impressora pode estar quente. Para reduzir o risco de ferimentos em um componente quente, espere a superfície esfriar antes de tocá-la.
- 2 Se estiver alojado nas unidades fotocondutoras, segure o papel atolado firmemente dos dois lados e puxe-o para fora cuidadosamente.

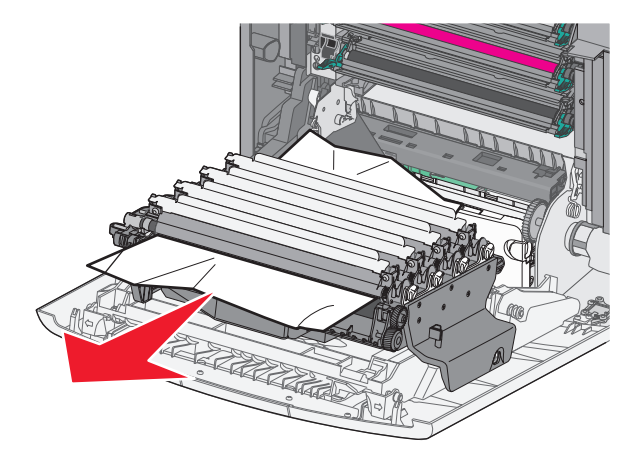

**3** Se o papel atolado estiver muito apertado nas unidades fotocondutoras, remova as unidades fotocondutoras e coloque-as em uma superfície plana.

Aviso—Dano Potencial: Cuidado para não tocar no cilindro fotocondutor. Isso pode afetar a qualidade dos trabalhos de impressão futuros.

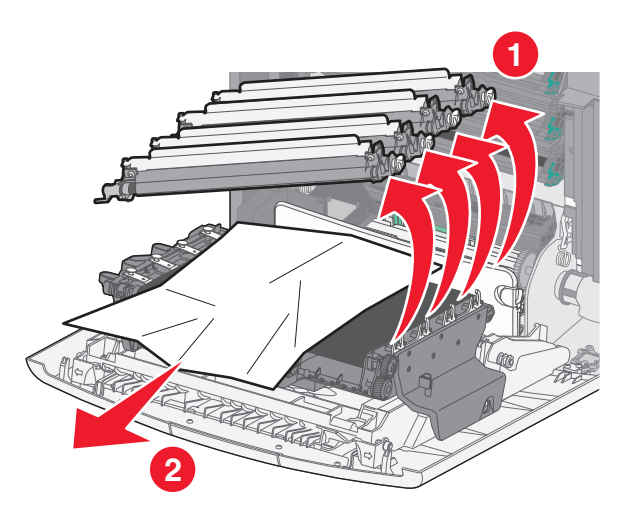

**4** Segure o papel atolado firmemente dos dois lados e, em seguida, puxe-o para fora cuidadosamente e reinstale cada uma das unidades fotocondutoras.

**Nota:** Verifique se todos os fragmentos de papel foram removidos.

- 5 Feche a porta da frente.
- 6 Dependendo do modelo da impressora, toque em Continuar,

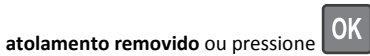

#### Atolamento de papel na área do fusor

1 Abra a porta frontal.

**Aviso—Dano Potencial:** Para evitar a superexposição das unidades fotocondutoras, não deixe a porta frontal aberta por mais de 10 minutos.

ATENÇÃO — SUPERFÍCIE QUENTE: A parte interna da impressora pode estar quente. Para reduzir o risco de ferimentos em um componente quente, espere a superfície esfriar antes de tocá-la.

- **2** Abra a tampa de acesso superior da impressora.
- 3 Determine a localização do papel atolado e remova-o:
  - **a** Se o papel puder ser visto sob o fusor, segure-o firmemente dos dois lados e puxe-o para fora cuidadosamente.

**Nota:** Verifique se todos os fragmentos de papel foram removidos.

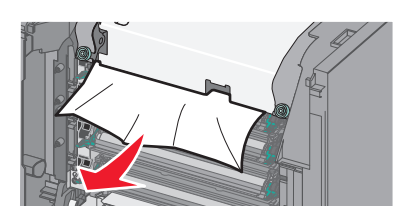

**b** Se o papel estiver visível na parte superior da guia de papel no conjunto do fusor, segure-o firmemente dos dois lados e puxe-o para fora cuidadosamente.

**Nota:** Verifique se todos os fragmentos de papel foram removidos.

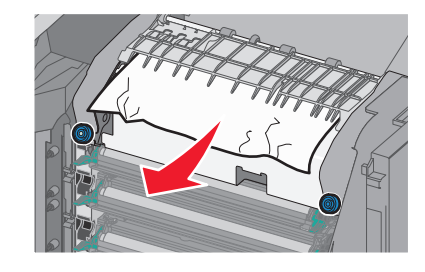

**c** Se o papel não estiver visível, remova a unidade do fusor:

Aviso—Dano Potencial: Não toque no cilindro na parte central da unidade do fusor. Isso pode danificar o fusor.

 Gire os parafusos do fusor no sentido anti-horário a fim de soltá-los.

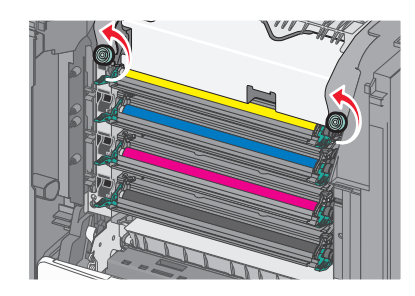

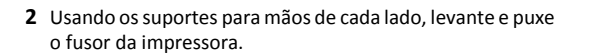

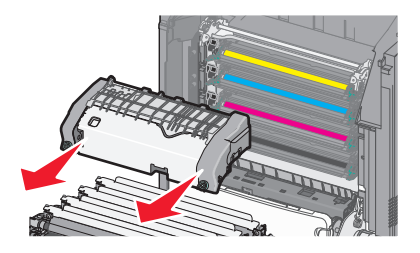

**d** Coloque o fusor em uma superfície plana com os parafusos azuis voltados para você.

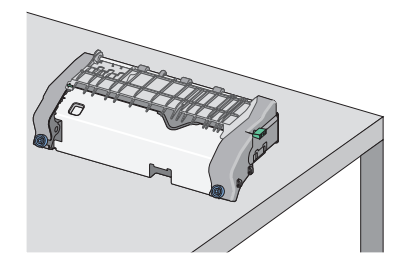

e Puxe e gire o botão retangular verde no sentido horário para desbloquear a guia de papel superior.

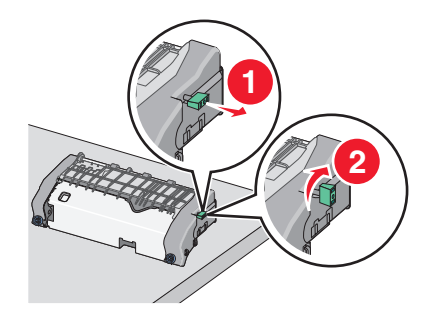

f Pressione a guia de seta verde para a esquerda e, em seguida, levante a guia de papel superior.

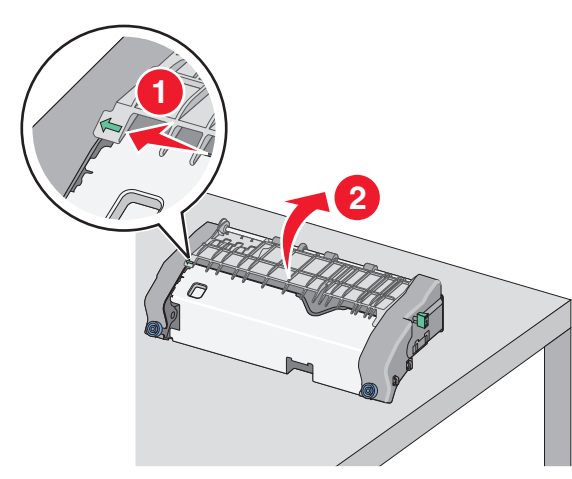

**g** Segure o papel atolado firmemente dos dois lados e retire-o com cuidado.

**Nota:** Verifique se todos os fragmentos de papel foram removidos.

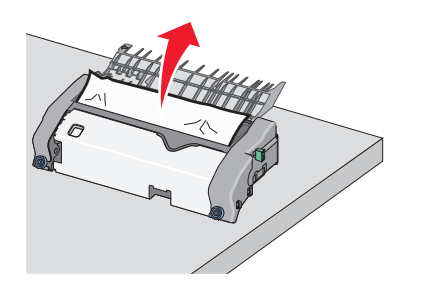

**h** Feche a guia de papel superior. Certifique-se de que ambos os lados das guias de papel estão encaixados com firmeza.

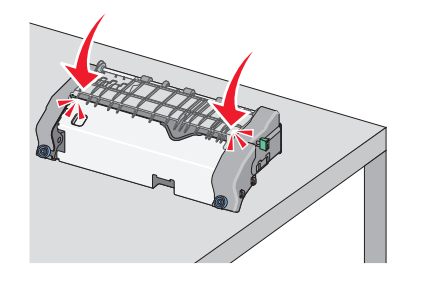

i Puxe e gire o botão retangular verde no sentido anti-horário para segurar com firmeza a guia de papel superior.

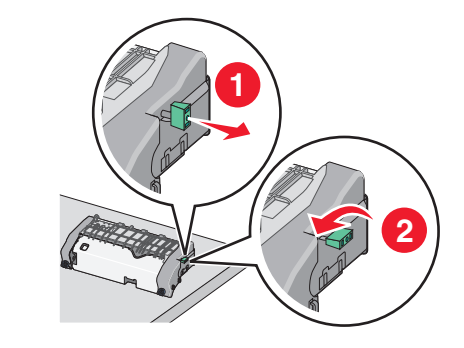

- j Reinstale a unidade do fusor:
  - Alinhe a unidade do fusor usando os suportes para mãos em cada lado, inserindo-a novamente na impressora.

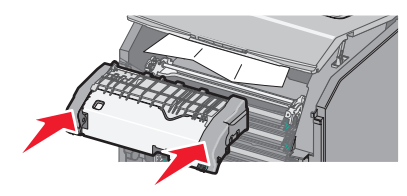

**2** Gire os parafusos no sentido horário para que fiquem apertados firmemente.

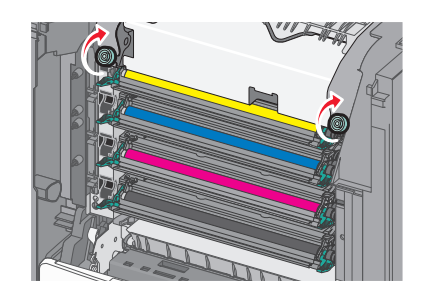

- **4** Feche a tampa de acesso superior da impressora e, em seguida, feche a tampa frontal.
- 5 Dependendo do modelo da impressora, toque em Continuar,

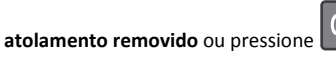

## 202–203 atolamentos de papel

Se o papel atolado puder ser visto na bandeja de saída padrão, segure-o firmemente dos dois lados e puxe-o para fora cuidadosamente.

Nota: Verifique se todos os fragmentos de papel foram removidos.

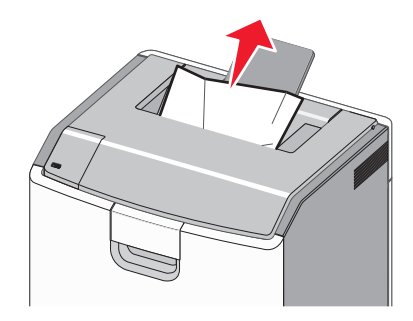

## Atolamento de papel na área do fusor

**1** Abra a porta frontal.

Aviso—Dano Potencial: Para evitar a superexposição dos fotocondutores, não deixe as portas frontais abertas por mais de 10 minutos.

ATENÇÃO — SUPERFÍCIE QUENTE: A parte interna da impressora pode estar quente. Para reduzir o risco de ferimentos em um componente quente, espere a superfície esfriar antes de tocá-la.

- 2 Abra a tampa de acesso superior da impressora.
- 3 Determine a localização do papel atolado e remova-o:
  - **a** Se o papel atolado puder ser visto sob o fusor, segure-o firmemente dos dois lados e puxe-o para fora cuidadosamente.

**Nota:** Verifique se todos os fragmentos de papel foram removidos.

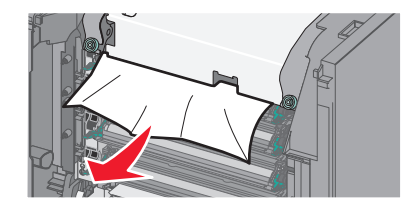

**b** Se o papel atolado estiver visível na parte superior da guia de papel no conjunto do fusor, segure-o firmemente dos dois lados e puxe-o para fora cuidadosamente.

**Nota:** Verifique se todos os fragmentos de papel foram removidos.

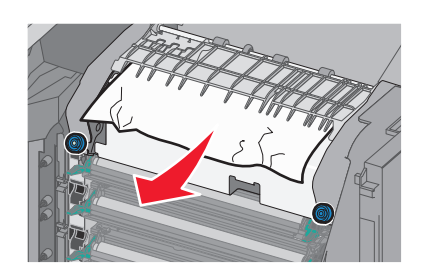

**c** Se o papel atolado não estiver visível, remova a unidade do fusor:

Aviso—Dano Potencial: Não toque no cilindro na parte central da unidade do fusor. Isso pode danificar o fusor.

1 Gire os parafusos do fusor no sentido anti-horário a fim de soltá-los.

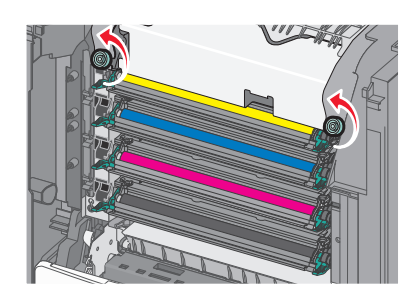

**2** Usando os suportes para mãos de cada lado, levante e puxe o fusor da impressora.

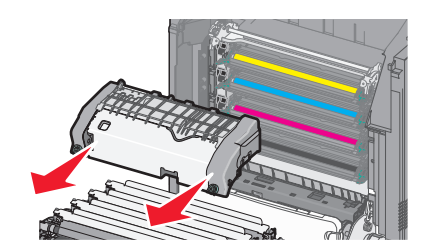

**d** Coloque o fusor em uma superfície plana com os parafusos azuis voltados para você.

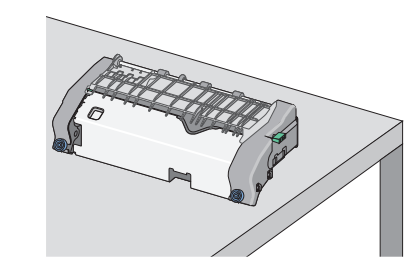

e Puxe e gire o botão retangular verde no sentido horário para desbloquear a guia de papel superior.

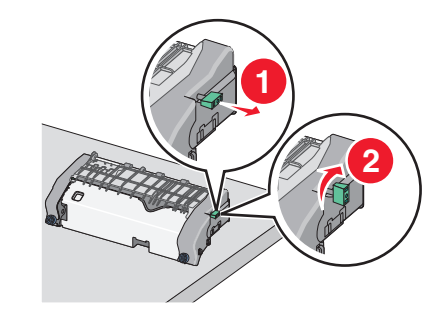

**f** Pressione a guia de seta verde para a esquerda e, em seguida, levante a guia de papel superior.

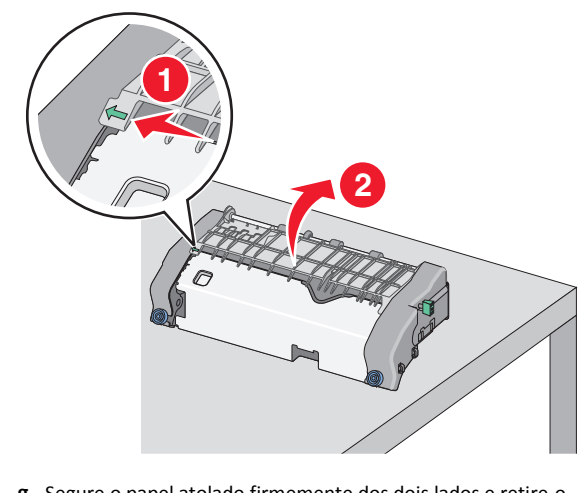

**g** Segure o papel atolado firmemente dos dois lados e retire-o com cuidado.

**Nota:** Verifique se todos os fragmentos de papel foram removidos.

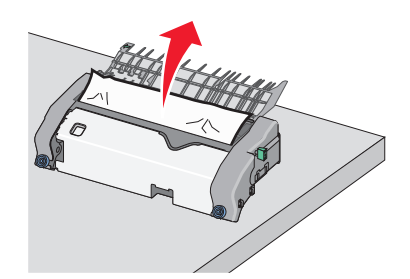

**h** Feche a guia de papel superior. Certifique-se de que ambos os lados das guias de papel estão encaixados com firmeza.

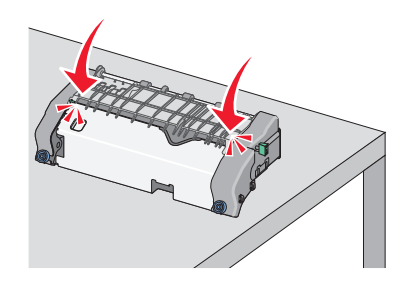

i Puxe e gire o botão retangular verde no sentido anti-horário para segurar com firmeza a guia de papel superior.

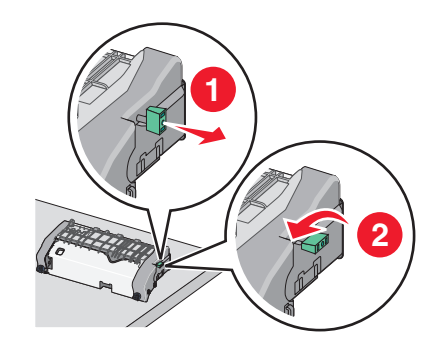

- j Reinstale a unidade do fusor:
  - 1 Alinhe a unidade do fusor usando os suportes para mãos em cada lado, inserindo-a novamente na impressora

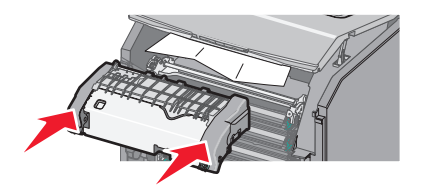

**2** Gire os parafusos no sentido horário para que fiquem apertados firmemente.

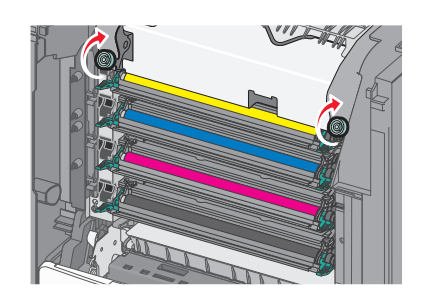

- **4** Feche a tampa de acesso superior da impressora e, em seguida, feche a tampa frontal.
- 5 Dependendo do modelo da impressora, toque em Continuar,

atolamento removido ou pressione

# Atolamento de papel dentro da tampa de acesso superior

1 Abra a porta frontal.

Aviso—Dano Potencial: Para evitar a superexposição dos fotocondutores, não deixe as portas frontais abertas por mais de 10 minutos.

ATENÇÃO — SUPERFÍCIE QUENTE: A parte interna da impressora pode estar quente. Para reduzir o risco de ferimentos em um componente quente, espere a superfície esfriar antes de tocá-la.

- 2 Abra a tampa de acesso superior da impressora.
- **3** Segure o papel atolado firmemente dos dois lados e retire-o com cuidado.

**Nota:** Verifique se todos os fragmentos de papel foram removidos.

- **4** Feche a tampa de acesso superior da impressora e, em seguida, feche a tampa frontal.
- 5 Dependendo do modelo da impressora, toque em Continuar,

atolamento removido ou pressione

24x atolamento de papel

## Atolamento de papel na bandeja 1

1 Abra a Bandeja 1.

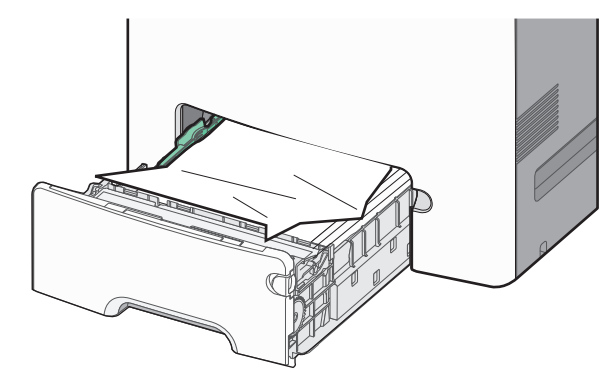

**2** Segure o papel atolado firmemente dos dois lados e retire-o com cuidado.

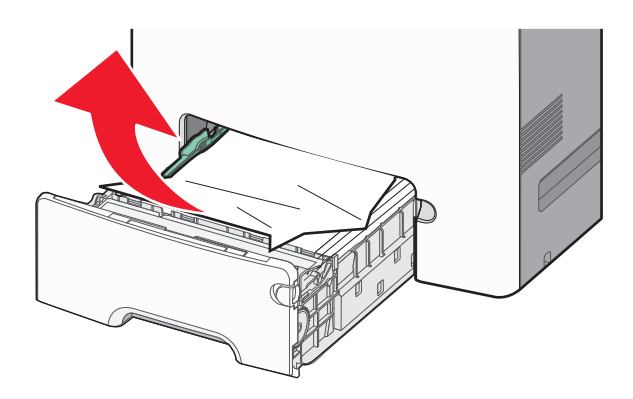

**Nota:** Verifique se todos os fragmentos de papel foram removidos.

3 Feche a Bandeja 1.

4 Dependendo do modelo da impressora, toque em Continuar,

atolamento removido ou pressione

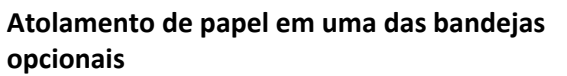

- 1 Abra a bandeja especificada.
- **2** Segure o papel atolado firmemente dos dois lados e retire-o com cuidado.

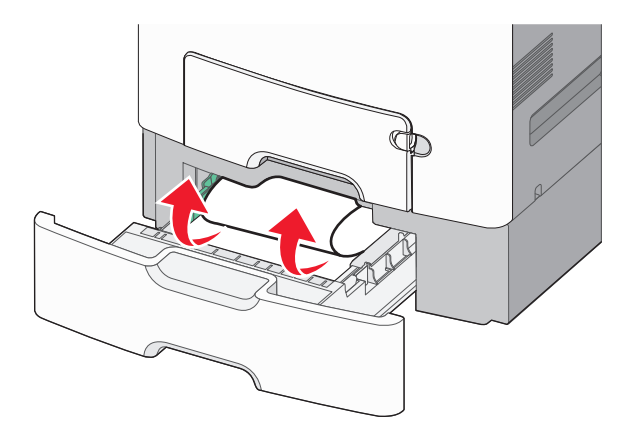

**Nota:** Verifique se todos os fragmentos de papel foram removidos.

- **3** Feche a bandeja.
- 4 Dependendo do modelo da impressora, toque em Continuar,

atolamento removido ou pressione

## 250 atolamento de papel

**1** Pressione a alavanca de liberação de papel e remova todas as páginas atoladas do alimentador multiuso.

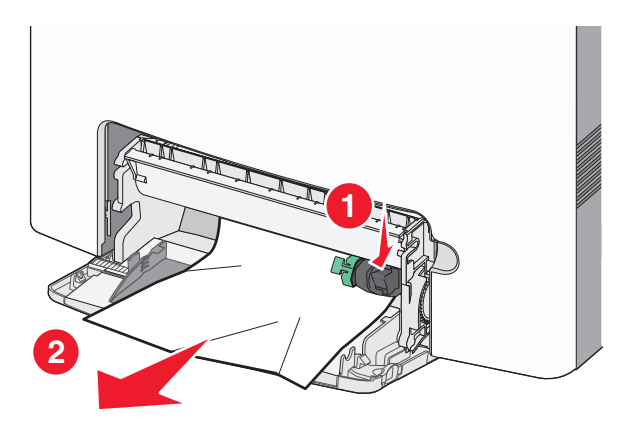

**Nota:** Verifique se todos os fragmentos de papel foram removidos.

- **2** Carregue papel novo no alimentador multiuso.
- 3 Dependendo do modelo da impressora, toque em Continuar,

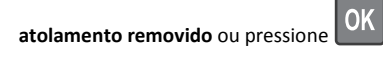